# 同期128kbps/64kbps DSU内蔵ISDNターミナルアダプタ MT128S-D/UI はじめにお読みください

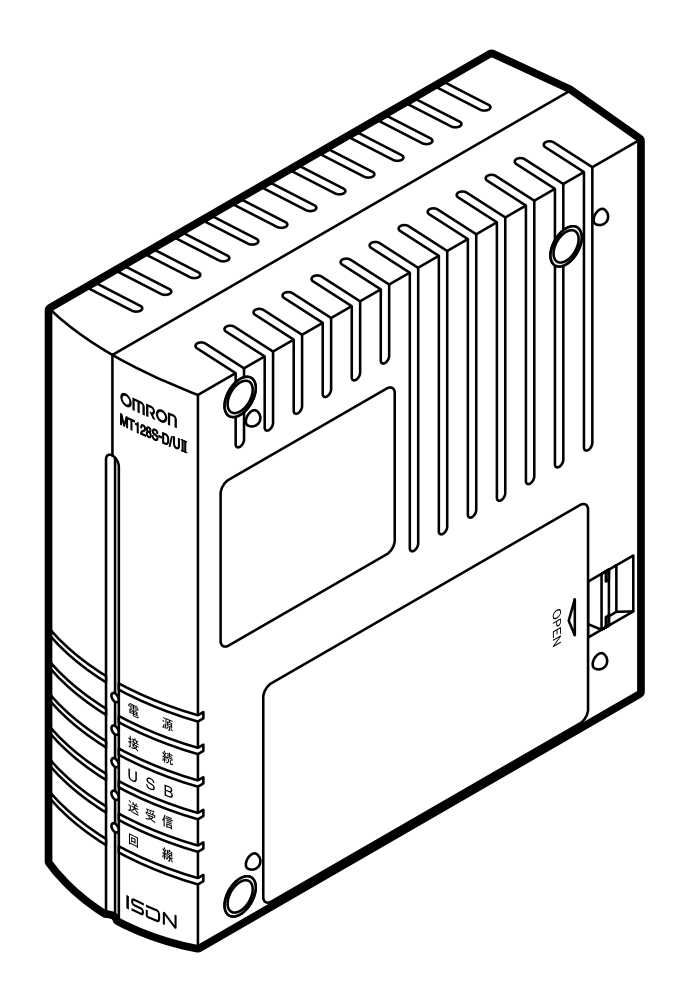

# はじめに

このたびは、オムロンISDN ターミナルアダプタMT128S-D/U をお買い上げいただき、まことにあり がとうございます。

本冊子「はじめにお読みください」は、MT128S-D/U の設置やドライバのインストール、インター ネットに接続する際の手順や注意事項について記載したものです。

本冊子は、必要な時にいつでもご覧になれるように、本製品の近くに置いてご使用いただくことをお勧めいたします。

## 本冊子の読み方

最初に、必ず本体取扱説明書の「安全上のご注意」をお読みください。また、本冊子を読み、本製品の使いか たを充分理解してください。本冊子は、基本的操作、設定を説明したものです。詳細は、本体取扱説明書をお 読みください。

「何から始めればいいの?」では、インターネットへ接続したり、アナログ機器を使用するまでの手順を 記載しています。

「準備をする…設置・アナログポートの動作確認」では、本製品の同梱品の内容やISDN回線と電話機との接続やアナログポートなど通信を始めるために行っておくべき内容を記載しています。

「セットアップする」では、それぞれのパソコンでのドライバのインストールやインターネットへ接続す る手順について記載しています。

「お困りのときには」では、ドライバのインストールやインターネットへ接続する場合に発生するトラブ ルとその対処方法について、Windows と Macintosh の場合について記載をしています。

アナログポートのトラブルにつきましては、本体取扱説明書P81の「お困りのときには」に記載をしています。

Windows98, Microsoft Internet Explorerは米国Microsoft Corporationの米国及びその他の国における 登録商標です。

Macintosh はアップルコンピュータ社の商標です。

その他、各会社名、各製品名は各社の商標または登録商標です。

本取扱説明書の内容の一部または全部を無断転載することは、禁止します。

本取扱説明書の内容については、将来予告なしに変更することがあります。

MT128S-D/U を使って運用した結果については責任を負いかねますのでご了承ねがいます。

OMRON Corporation 1999 All Right Reserved

# 目 次

| はじめに<br>本冊子の読み方<br>目次                                       |                           |
|-------------------------------------------------------------|---------------------------|
| 何から始めればいいの?                                                 | WINDOWS編 4                |
| 何から始めればいいの?                                                 | MAC編5                     |
| 準備をする…設置・アナログボ<br>STEP 1 同梱物を確認しましょう<br>STEP 2 ISDN回線と電話機を接 | ペートの動作確認6<br>う            |
| セットアップをする(Wind                                              | ows ) 8                   |
| STEP 1 自動インストーラでドライ<br>ドライバのインストール                          | イバをインストールしましょう8<br>       |
| 設定用のファイルのインストー.<br>パソコンとの接続                                 | JV9<br>                   |
| 設置<br>簡単設定ユーティリティのイン                                        |                           |
| 間中設定<br>MT128Sの設定                                           |                           |
| インターネット接続の設定<br>追加の設定                                       |                           |
| アンインストール                                                    |                           |
| ドライバを手動でインストール                                              | する15                      |
| STEP2 インターネットへ接続し                                           | ,ましょう                     |
| セットアップをする                                                   |                           |
| STEP1 パソコンと接続しましょ                                           | う( Macintosh )23          |
| ドライバのインストール<br>設業                                           |                           |
| <sup>22日</sup><br>STEP2 インターネットの接続設定<br>インターネット接続手順         | をしましょう(Macintosh)26<br>26 |
| STEP3 インターネットへ接続しま                                          | しょう( Macintosh )          |

| お困りのときには   |  |
|------------|--|
| チェック表による確認 |  |
| Windows    |  |
| Macintosh  |  |
| ドライバの削除方法  |  |
| Windows    |  |
| Macintosh  |  |
| お問い合わせ票    |  |

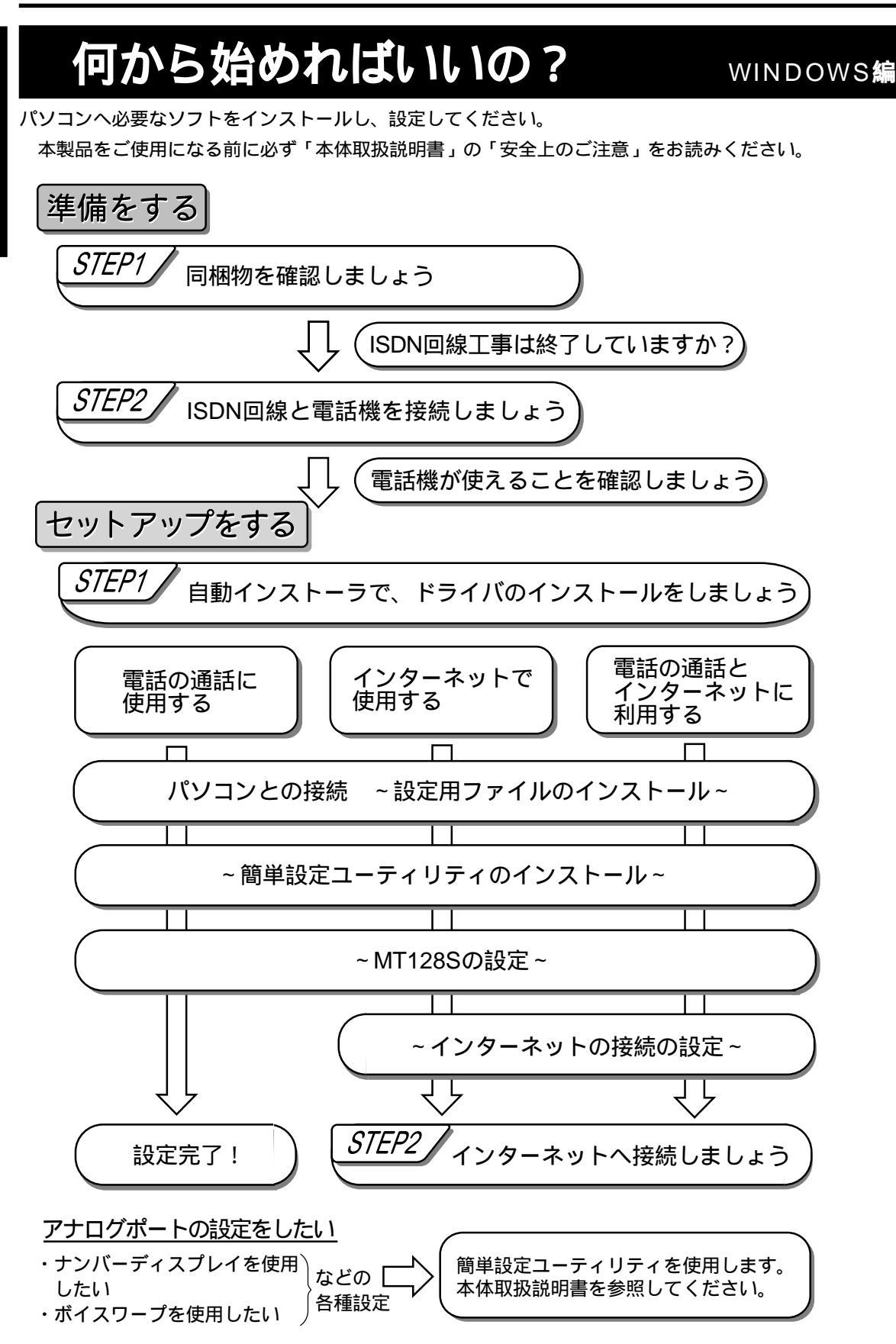

MAC編

# 何から始めればいいの

パソコンへ必要なソフトをインストールし、設定してください。 本製品をご使用になる前に必ず「本体取扱説明書」の「安全上のご注意」をお読みください。

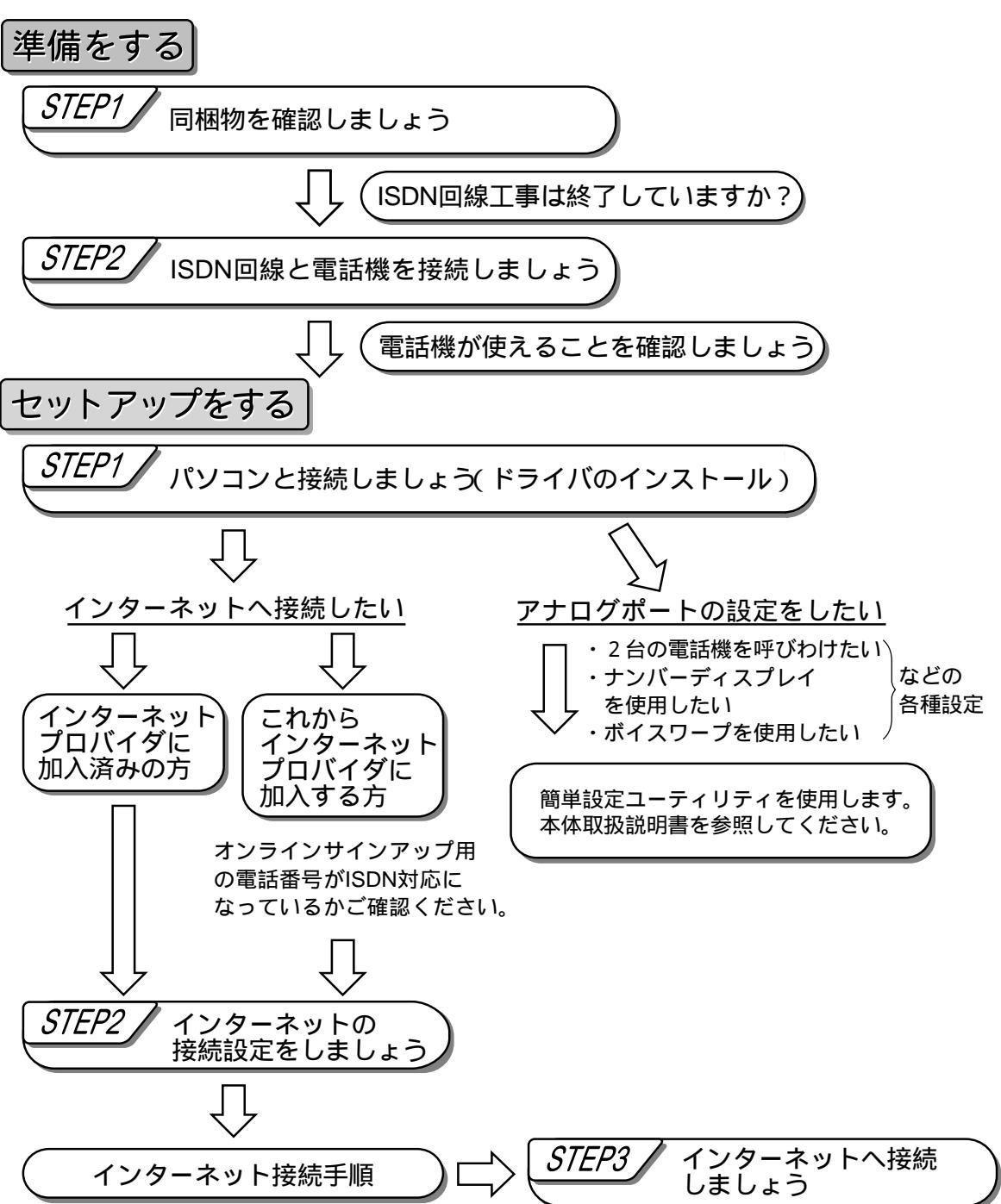

## 準備をする…設置・アナログポートの動作確認

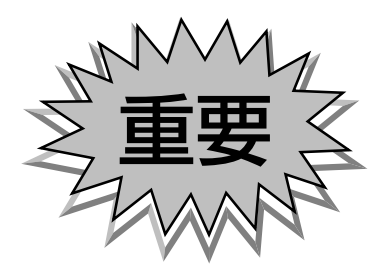

# MT-128S-D/U

留意事項 本体取扱説明書P16の「 接続時の注意点」もご一読くださ い。

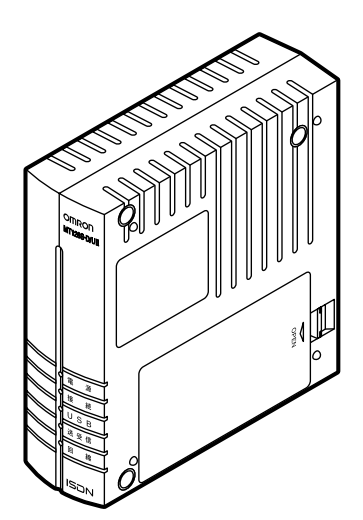

## STEP1 同梱物を確認しましょう

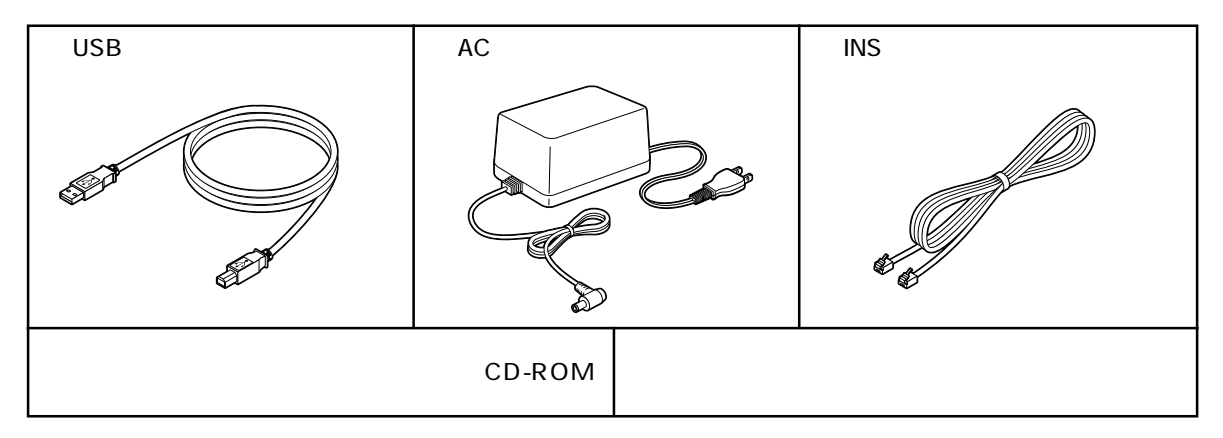

不足、損傷等がないか、確認してください。不良品その他お気づきの点がございましたら、すぐに販売店また は当社カスタマサポートセンタ(TEL:0559-77-4717)にご連絡ください。

## ISDN回線の工事は終わっていますか?

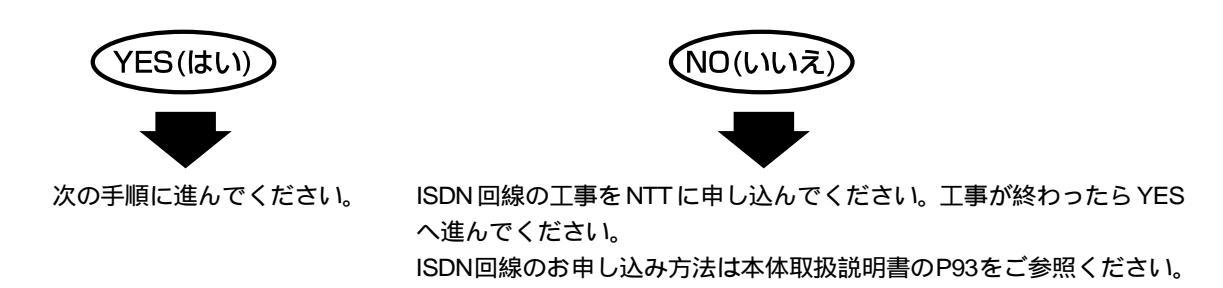

## STEP 2 ISDN回線と電話機を接続してみましょう

#### ISDN 回線との接続

付属の INS 回線ケーブルで ULINE と ISDN 回線を つなぎます。

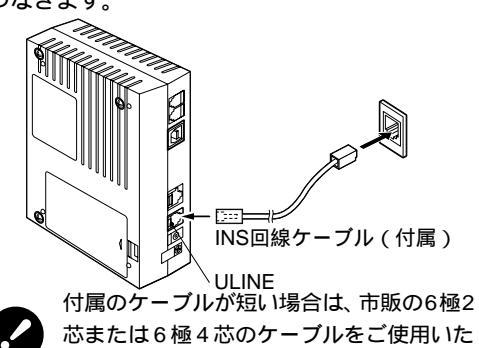

だけます。

アナログ機器との接続

アナログポートとアナログ電話機、ファクシミリ、 モデム等をつなぎます。

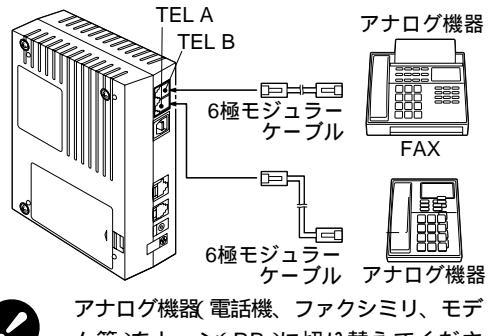

ム等)をトーン(PB)に切り替えてくださ い。(詳細はアナログ機器の取扱説明書を ご参照ください。)

## 電話機が使えることを確認しましょう

まず電話機を使うことができるかを確認します。

ここでは117(時報)にかけてみましょう。

TELA(またはTELB)に接続した電話機の受話 器をあげます。

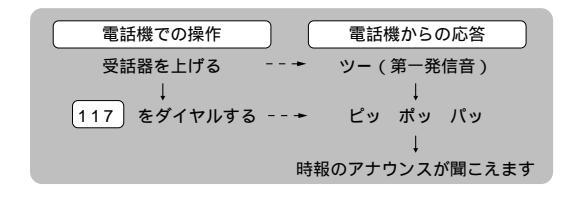

アースとの接続

通信中にノイズは入ったり、雷が多いところでは、 FGをアースとつなぎます。

アース線はお客様で準備してください。

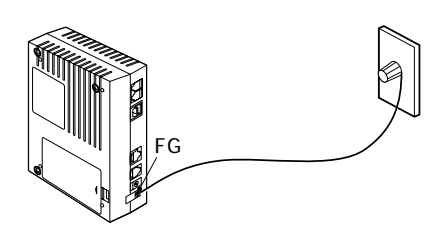

AC アダプタと電源の接続 プラグをDC7Vに接続後、ACアダプタの電源プラ グを電源コンセント(AC100V)に差し込みます。

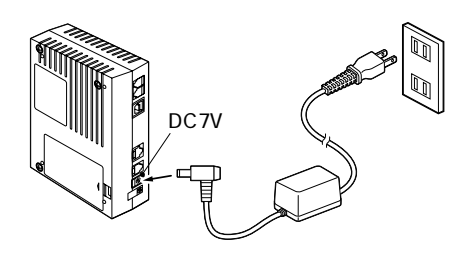

以上で接続は終了しました。

つながらない時には?

電源を切って、再度、電源を入れ直してください。 正常に動作しない場合には、本体取扱説明書 P81「お困り のときには」をご覧ください。

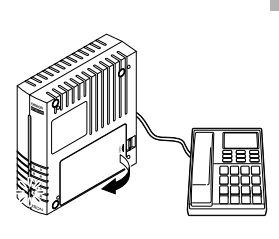

回線の異常が考えられます。 極性リバーススイッチを切 り替えてみてください。 (本体取扱説明書 P13) 詳しくは本体取扱説明書 P81の「お困りのときに は」をご覧ください。

回線ランプが点滅している

アナログポートの設定(「2台の電話機を呼びわけたい」、「ボイスワープの設定をしたい」等各種設定) イン ターネットへの接続をする場合は、ご使用のパソコンがWindowsの方はP8へ、Macintoshの方はP23へ進み ます。

# セットアップをする

## STEP1 自動インストーラでドライバを インストールしましょう

#### 留意事項

本手順書の内容は一例です。詳細は、ソフトメーカ、パソコンメーカ、プロバイダ等にお問い合わせください。 インターネットに接続するには「ダイヤルアップネットワーク」、「TCP/IP」をインストールする必要があります。場 合によっては、お手持ちのWindows98のCD-ROMが必要になりますので、ご準備ください。すでにインストール されている場合は、「ダイヤルアップネットワーク」、「TCP/IP」をインストールを行う必要はありません。 本製品とパソコンは、まだ接続しないでください。

\*本製品とパソコンは「パソコンとの接続」で接続します。

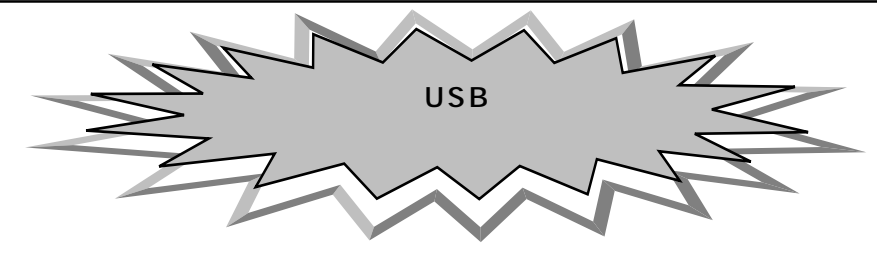

## ドライバのインストール

MT128S-D/U をお使いのパソコンにインストー ルする場合は、以下の手順で設定を行ってください。 ただし、設定する内容によって、画面が若干異なる場 合があります。

> 添付の CD-ROM をお使いのパソコンの CD-ROM ド ライブに挿入してください。しばらくすると以下の画 面が自動的に立ちあがります(注1)。内容を確認 し、「次へ」をクリックしてください。 注1

CD-ROMを挿入しても自動的に立ちあがらない場合

- マイコンピュータ」「コントロールパネル」「システム」
   デバイスマネージャ」の順にダブルクリックしてください。
- 2) CD-ROMをダブルクリックし、出てきた項目をクリック し プロパティ」をクリックします。
- 3)「設定」をクリックし、「オプション」の中の「挿入の自動通知」にチェックを入れ、「OK」をクリックしてください。

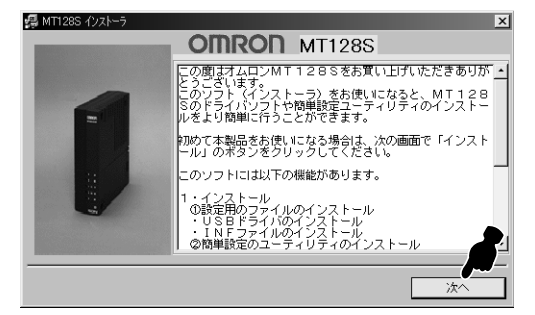

他のアプリケーションを終了して「インストール」を クリックしてください。

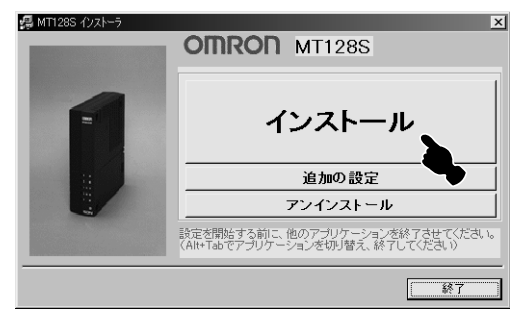

MT128S-D/U のご使用方法に合わせ、使用方法 を選択し、「次へ」をクリックしてください。

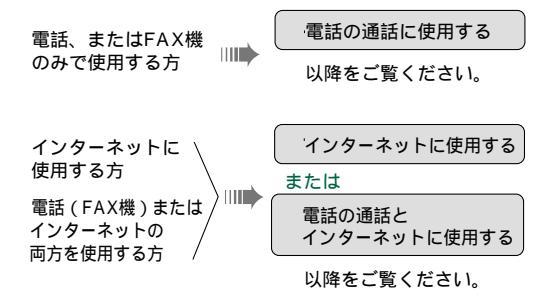

W

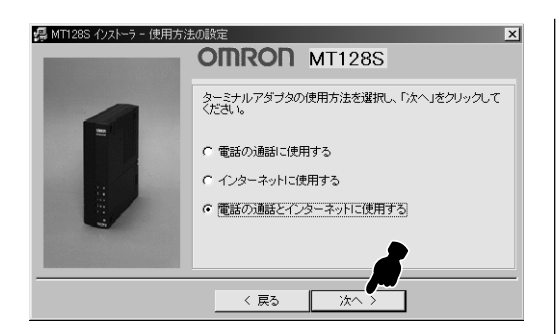

プロバイダとの通信速度を選択し、「次へ」をクリックしてください。

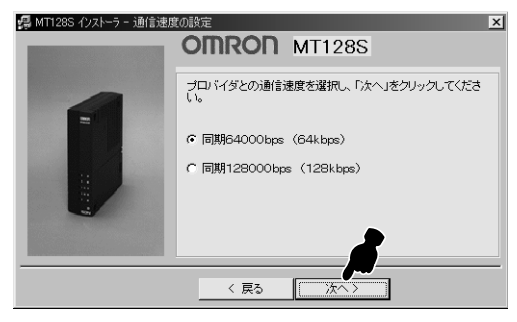

「USB」を選択し、「次へ」をクリックしてください。

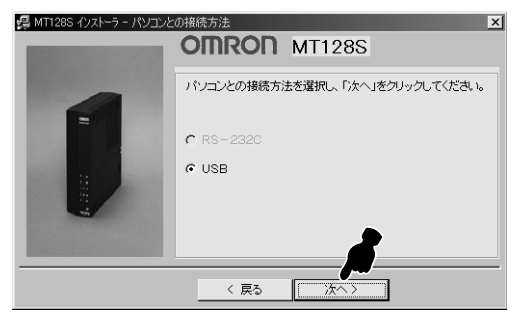

設定用のファイルのインス トール

他のアプリケーションソフトを終了させ、付属の USBケーブルで MT128S-D/U とパソコンを接 続してください (P10参照)。

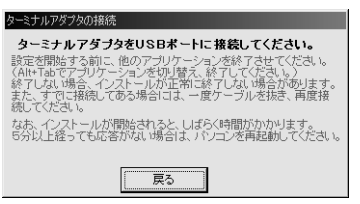

以下の画面が表示されたら MT128S-D/U のイン ストールは完了です。「OK」をクリックしてくださ い。

しばらく経っても以下の画面が現れない場合、インストールに失敗している可能性があります。 キーボードのctrlとAltとDelのキーを同時に押し、 ー旦インストーラを終了させてください。

| ドライバの1 | (ンストール 🔀            |
|--------|---------------------|
| į      | ドライバのインスト・ を完了しました。 |

#### 「次へ」をクリックしてください。

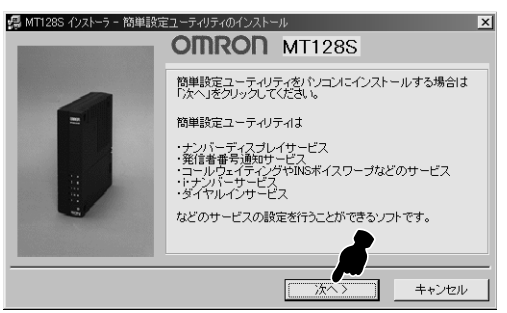

## パソコンとの接続

P7「STEP2 ISDN回線と電話機を接続しましょう」の接続が終わっていることをご確認ください。

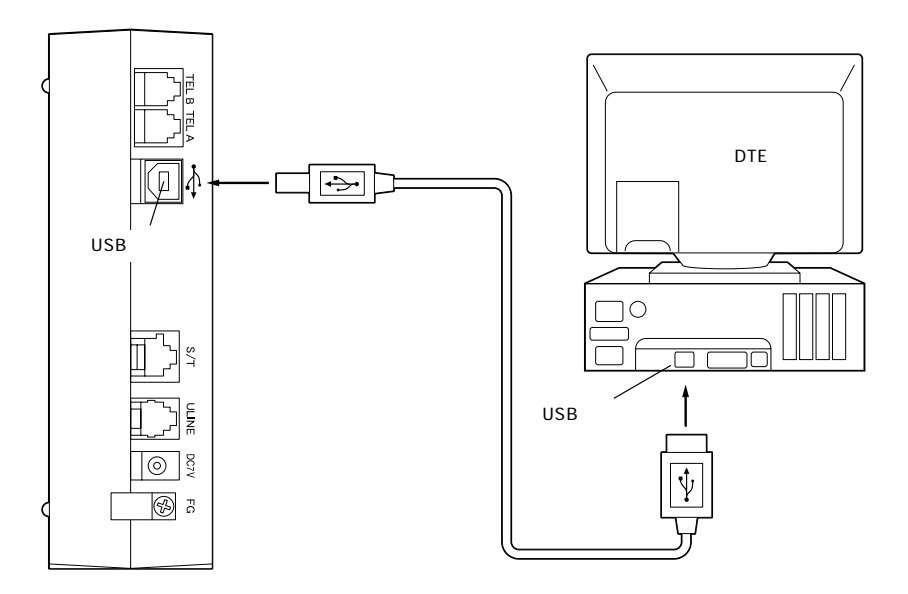

## 設置

本装置は縦置きも横置きも可能です。 設置されるスペースに応じて、置き方を変えてください。

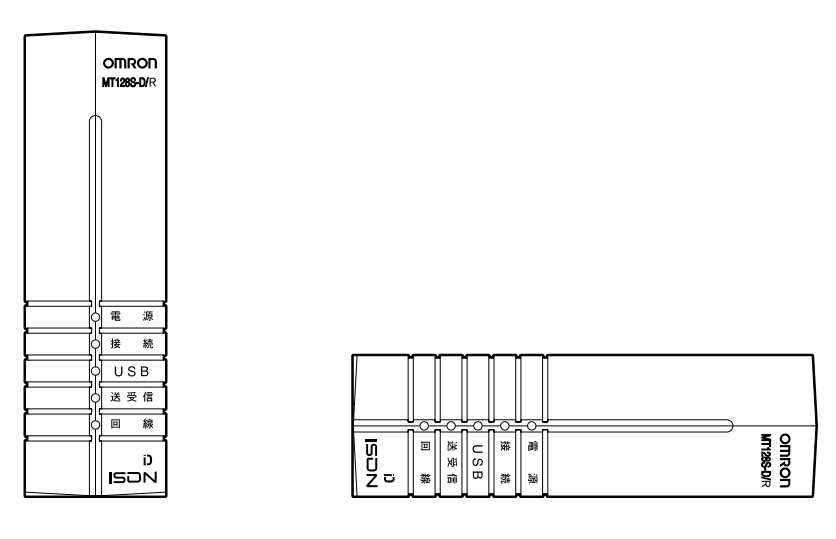

| 留意事項                                                |      |
|-----------------------------------------------------|------|
| 本体取扱説明書 P16 の「 接続時の注意点」もご一読ください。                    |      |
| 付属 USB ケーブルとパソコンを接続すると、自動的にドライバのインストール画面が起動します。P9 の | の画面が |

表示されるまで、そのままお待ちください。

## 簡単設定ユーティリティの インストール

簡単設定ユーティリティをインストールする場所を選 択してください。特に指定しない場合は、そのまま「次 へ」をクリックしてください。

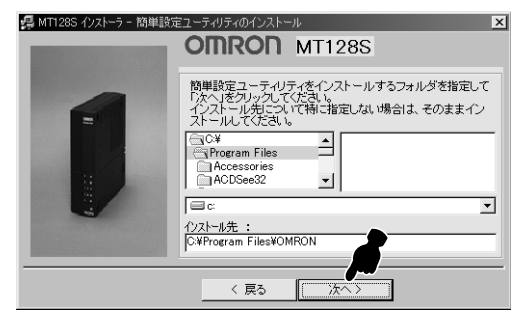

「はい」をクリックしてください。

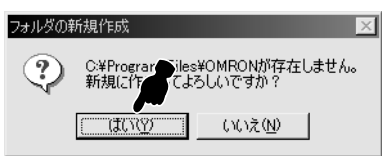

「はい」をクリックします。デスクトップの画面上に 「MT128簡単設定ユーティリティ」のショートカッ トが表示されます。

| ショートカッ | トの作成                      |
|--------|---------------------------|
| ٩      | ショートカットン・スクトップに置きますか?(推奨) |
|        |                           |

「OK」をクリックします。

| 簡単設定     | ユーティリティのインストール 🔀          |
|----------|---------------------------|
| <b>i</b> | 簡単設定ユーティリティの ストールを完了しました。 |

## MT128Sの設定

「次へ」をクリックします。

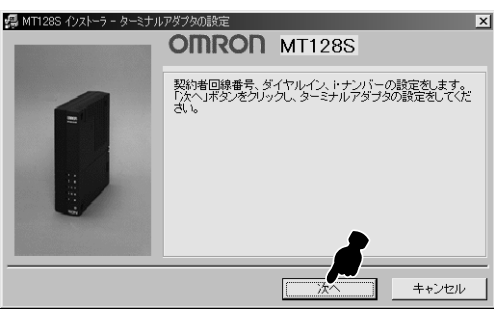

MT128S-D/U に電話番号の設定をします。契約 者回線番号(電話番号)を入力し、ダイヤルインサービ ス、i・ナンバーサービスに契約している場合は、それ ぞれにチェックをし、「次へ」をクリックしてくださ い。

(ここでの電話番号は一例です。)

| 🕵 MT128S インストーラ - ターミナ, | ルアダプタの設定                                                                 | × |
|-------------------------|--------------------------------------------------------------------------|---|
|                         | OMRON MT128S                                                             |   |
|                         | 契約者回線書号を入力してください。また、ダイヤルイン、<br>ドナンバーの各サービスを契約している場合は、サービス<br>名を選択してください。 |   |
|                         | 契約者回線番号 : 0012223333                                                     |   |
|                         | マダイヤルイン Γ・ナンバー                                                           |   |
|                         |                                                                          |   |
|                         | 次へ> キャンセル                                                                |   |

着信するアナログポートにチェックをし、「設定」を クリックしてください。また、ダイヤルインサービス、 i・ナンパーサービスに契約している場合は、ダイヤル イン番号、もしくは追加番号を入力し、それぞれの番 号が着信するアナログポートにチェックをしてくださ い。

契約者回線番号のみ(番号1つのみ)

| 🚚 MT128S インストーラ - ターミナノ | リアダプタの設定                                                            | × |
|-------------------------|---------------------------------------------------------------------|---|
|                         | OMRON MT128S                                                        |   |
| -                       | 契約者回線番号で著信するアナログボートを選択し、「設定」<br>をグリックしてください。<br>契約者回線番号 著信するアナログボート |   |
|                         |                                                                     |   |
|                         | (戻る) (設定) キャンセル                                                     |   |

## セットアップをする

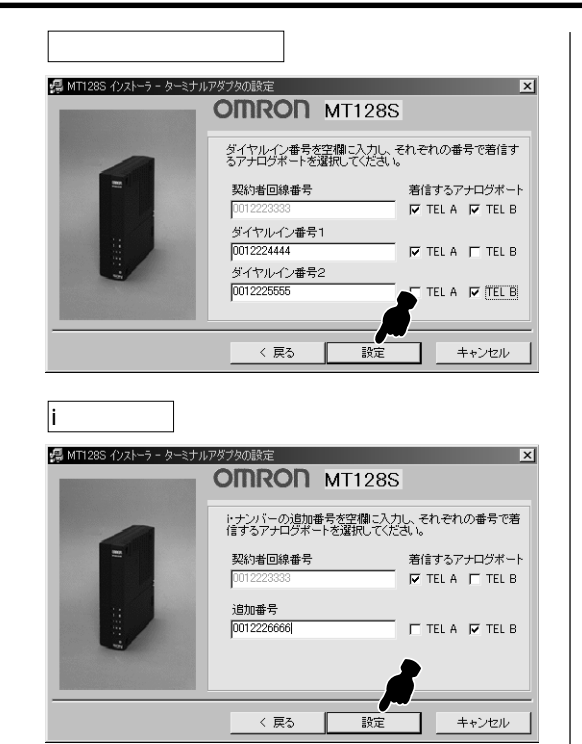

「OK」をクリックします。

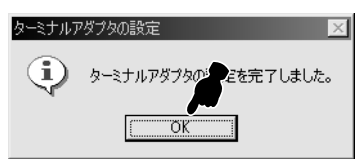

電話 FAX の設定のみの場合は、この後に23の画 面が表示されます。

## インターネット接続の設定

プロバイダに加入している方は「設定する」、まだ加入されていない方は、「設定しない」をクリックして ください。

| 🕵 MT128S インストーラ - インターニ | <sup>大</sup> ットの設定 ×                                   |
|-------------------------|--------------------------------------------------------|
|                         | OMRON MT128S                                           |
|                         | ダイヤルアップネットワークの設定をする場合は「設定する」を<br>クリックしてください。           |
| =                       | プロバイダに接続する際には、ダイヤルアップネットワークの<br>設定が必要となります。            |
|                         | なお、ブロバイダに加入してない場合は、ブロバイダに加入し<br>てから、Windows上で設定してください。 |
| 4                       |                                                        |
|                         |                                                        |
|                         | 設定しない 設定する キャンセル                                       |

インターネットに使用する際に必要なダイヤルアップ ネットワークの設定をします。ダイヤルアップネット ワークの名前を入力し(ここでは「OMRON」)、「次へ」 をクリックしてください。また、プロバイダにまだ加 入していない場合は、加入後に設定してください。

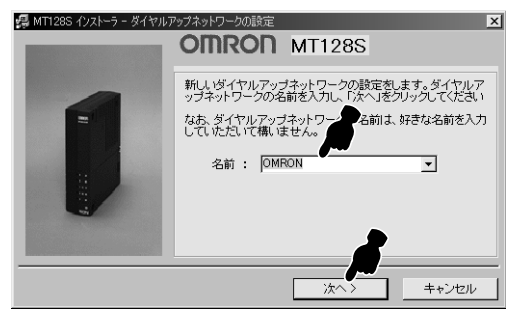

プロバイダからの情報を参考にして、ユーザ名、パス ワード、アクセスポイントの電話番号を入力し、「設 定」をクリックしてください。

| 🚚 MT128S インストーラ - ダイヤル | アップネットワークの設定                                                                                                    |
|------------------------|----------------------------------------------------------------------------------------------------|
|                        | OMRON MT128S                                                                                                    |
|                        | ユーザー名とパスワード、およびブロー、ぎのアクセスポイント<br>の電話番号を入力し、「設定」をクリーでくだされ。<br>なお、ユーザを、パスワートなどパオレーパーパップロリイダから<br>の情報を参考にしてくだされ。<br>ユーザー名: (mdm04543 |
|                        | アクセスポイントの電話番号:<br>市外局番 電話番号<br>111 - 1111<br>例) 03 - 12345678                                                                     |
|                        | ▲番方:日本(81)                                                                                                    |

プロバイダによっては、サーバの種類を設定する必要 があります。設定する場合は「設定する」をクリック してください。

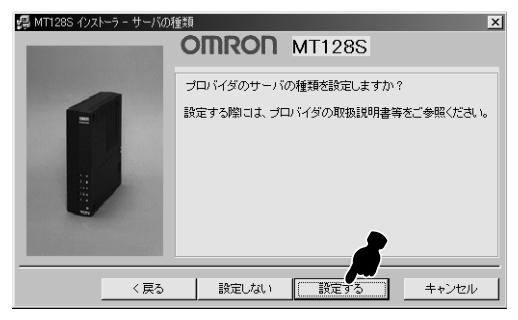

プロバイダからの情報を参考にして、サーバーの種類、TCP/IPの設定をしてください。設定が完了したら、「設定」をクリックしてください。

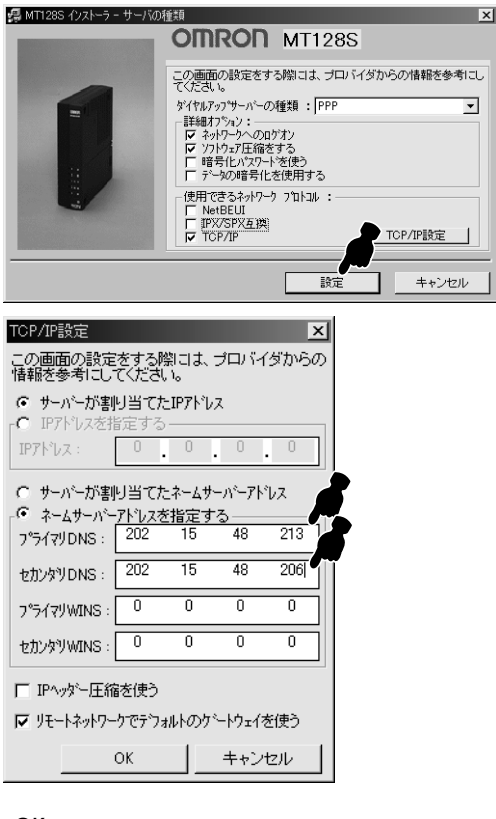

⑦ 「OK」をクリックしてください。

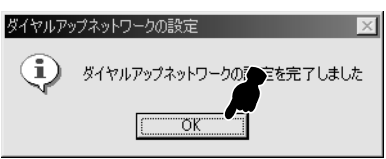

③ 以上で設定は完了です。「OK」をクリックしてください。より細かい設定をする場合は、簡単設定ユーティリティを使用し、設定を行ってください。

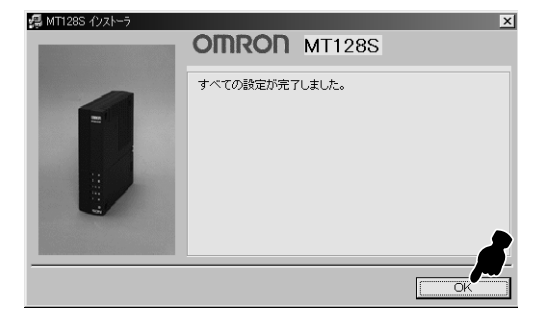

 の画面になりますので、「終了」をクリックしてく ださい。

## 追加の設定

すでにパソコンにMT128S-D/U をインストール している時、簡単設定ユーティリティのインストー ル、ダイヤルアップネットワークの設定を個別に行 うことができます。

「追加の設定」をクリックしてください。

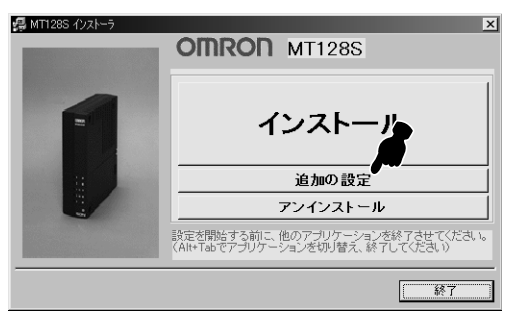

追加の設定をしたい内容にチェックをし、「次へ」を クリックしてください。

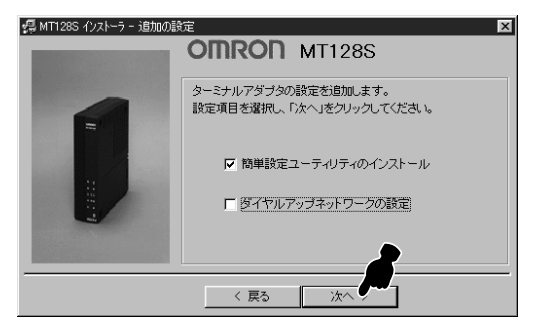

それぞれの細かい設定方法については、それぞれ、以 下の項目を参照してください。

簡単設定ユーティリティのインストール

STEP1の「 簡単設定ユーティリティのイン ストール」P11参照

ダイヤルアップネットワークの設定 STEP1の「 インターネット接続の設定 』P12 参照

## アンインストール

MT 128 S - D / U や簡単設定ユーティリティを パソコンからアンインストールを以下の手順て行う ことができます。

「アンインストール」をクリックしてください。

| 鋼 MT128S インストーラ | OMRON MT128S                                                        |
|-----------------|---------------------------------------------------------------------|
| 1               | インストール                                                              |
|                 | 追加の設定<br>アンインストール                                                   |
|                 | 設定を開始する前に、他のアブリケーションを終了させてください。<br>(Alt+Tabでアブリケーションを切り替え、終了してください) |
|                 | <br>終了                                                              |

アンインストールしたいものにチェックをし、「次へ」 をクリックしてください。

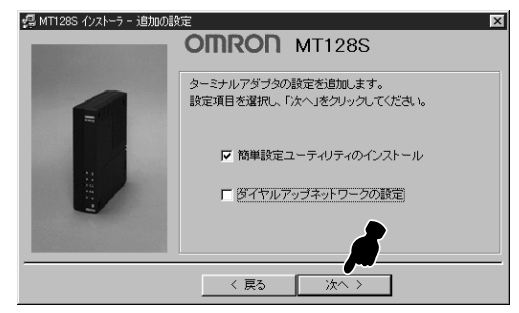

#### 「OK」をクリックしてください。

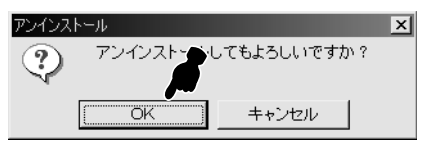

#### 「OK」をクリックしてください。

| 🥵 MT128S インストーラーアンインス | OMRON MT128S     |
|-----------------------|------------------|
|                       | アンインストールを売了しました。 |
|                       |                  |

マイコンピュータ画面が表示されたら、その中に表示

…… フロッピーディスクドライブ

この場合はドライブAとなります。

されているアイコンを見て判断します。

T.

3.5 インチ FD (A:)

## ドライバを手動でインストールする

自動インストーラでインストールできない場合は、手動でインストールします。

留意事項

本手順書の内容は一例です。詳細は、ソフトメーカ、パソコンメーカ、プロバイダ等にお問い合わせください。 インターネットに接続するには「ダイヤルアップネットワーク」、「TCP/IP」をインストールする必要があります。場 合によっては、お手持ちのWindows98のCD-ROMが必要になりますので、ご準備ください。すでにインストール されている場合は、「ダイヤルアップネットワーク」、「TCP/IP」のインストールを行う必要はありません。 本製品とパソコンは、まだ接続しないでください。

\*本製品とパソコンは「パソコンとの接続」で接続します。

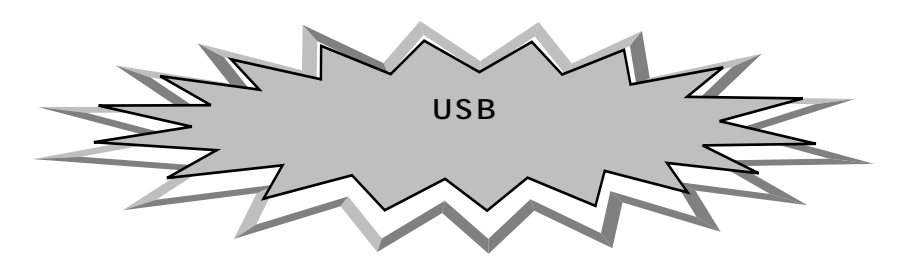

## ドライブの確認

まず、設定に入る前にお手持ちのパソコンのドライブ を確認します。次の操作手順に従って確認してくださ い。

> デスクトップ画面のマイコンピュータをダブルクリッ クしてください。

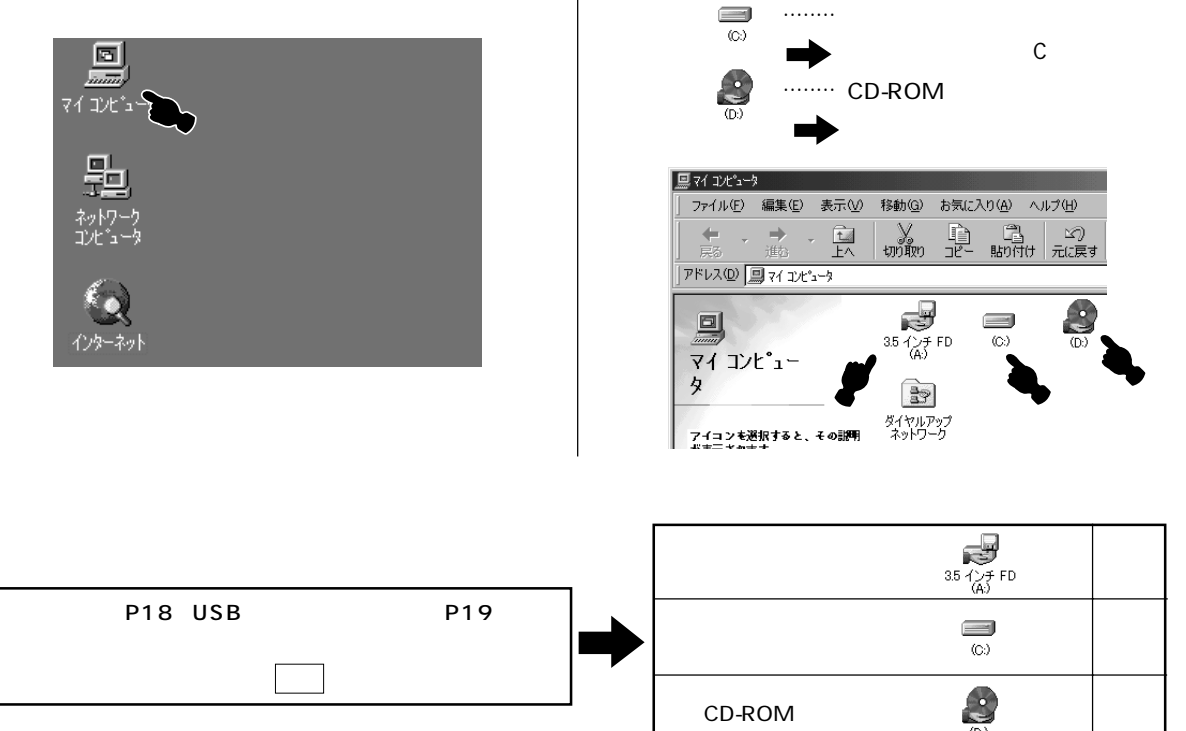

W INDO 0 ₩S编

#### USB ドライバのインストールの確認

以下の手順に従い、ご使用のパソコンにUSBドライ バが正しくインストールされていることを確認して ください。

> パソコンの電源をON し「スタート」メニューの中の 「設定」から「コントロールパネル」をクリックして ください。

> 「システム」をダブルクリックして、その中の「デバ イスマネージャ」タブをクリックしてください。 下図のように、「ユニバーサル シリアル バス コント

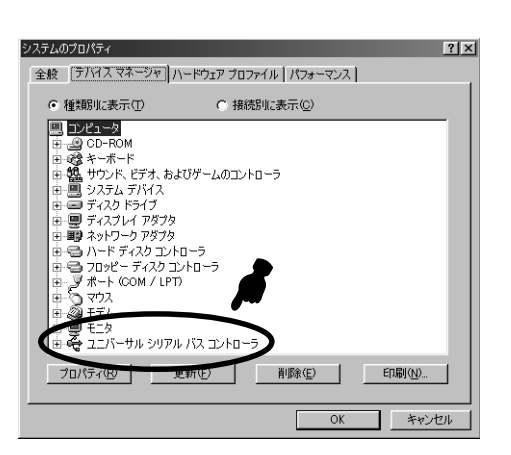

#### 留意事項

システムにより表示内容は異なります。 上図のように表示されていない場合や「!」が 付いている場合は、パソコンのUSBドライバが 正常にインストールされていません。右記の 「パソコンUSBドライバのインストール」を参 照してください。 矢印の部分をクリックすると、次のような表示に変わ ります。「USBルートハブ」と「 Universal Host Controller」または「 Open Host Controller」 が表示されていれば確認完了です。

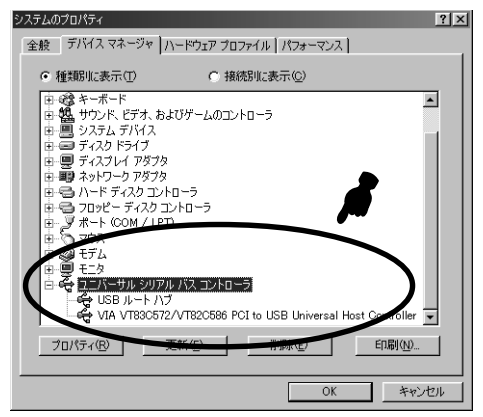

「OK」をクリックしてください。

#### 留意事項

上図はシステムにより表示内容が異なります。 上図のように表示されない場合や「!」などが 付いている場合は、パソコンのUSBドライバが 正常にインストールされていません。下記の 「パソコンUSBドライバのインストール」を参 照してください。

#### パソコン USB ドライバのインストール

システムの動作可能なUSBポートがあれば、表 示例のようにUSBデバイスが表示されます。表 示が無い場合、パソコンメーカのサポートセン タの指示を受けるか、パソコンのユーザーズマ ニュアルの「USB説明」、「トラブルシューティ ング」、「困ったとき」などの説明を確認してく ださい。

## 2 パソコンとの接続

P5「STEP2 ISDN回線と電話機を接続しましょう」の接続が終わっていることをご確認ください。

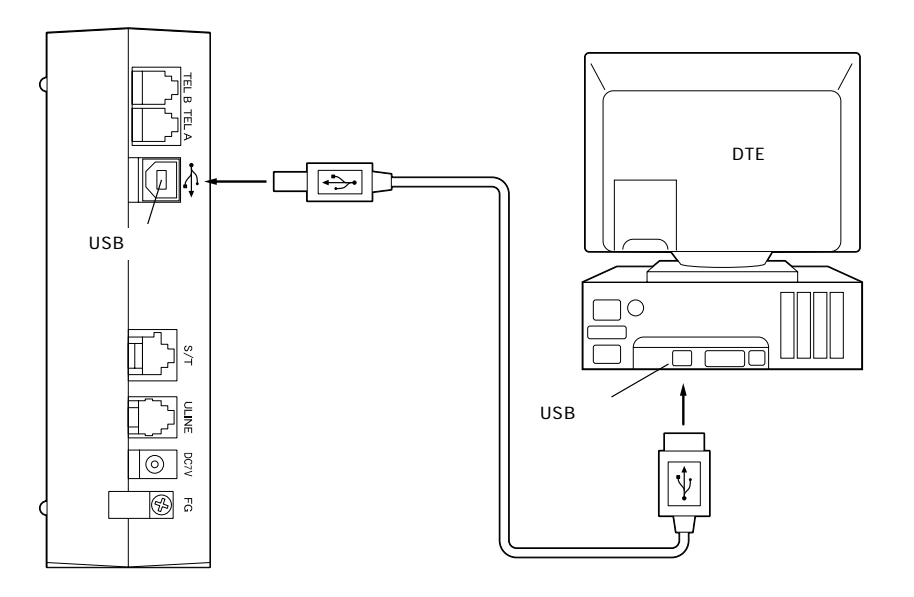

設置

本装置は縦置きも横置きも可能です。 設置されるスペースに応じて、置き方を変えてください。

|   | OM<br>MT128 | <b>RON</b><br>18-10/R |   |
|---|-------------|-----------------------|---|
| ſ |             |                       |   |
|   |             |                       |   |
|   |             |                       |   |
|   | 寵           | 源                     |   |
|   | 接           | 続                     | Í |
|   | U           | SB                    |   |
|   | 送           | 受信                    |   |
|   | 回           | 線                     |   |
|   | IS          | ני<br>אם              |   |

| SC Z D | 回 | 送受信 | USB | 橫 | ()<br>()<br>()<br>()<br>()<br>()<br>()<br>()<br>()<br>()<br>()<br>()<br>()<br>( | OMRON<br>MT1285-D/R |
|--------|---|-----|-----|---|---------------------------------------------------------------------------------|---------------------|

|                | 留意事項             |   |
|----------------|------------------|---|
| 本体取扱説明書 P16 の「 | 接続時の注意点」もご一読ください | 0 |
|                |                  |   |

付属 USB ケーブルとパソコンを接続すると、自動的にドライバのインストール画面が起動します。

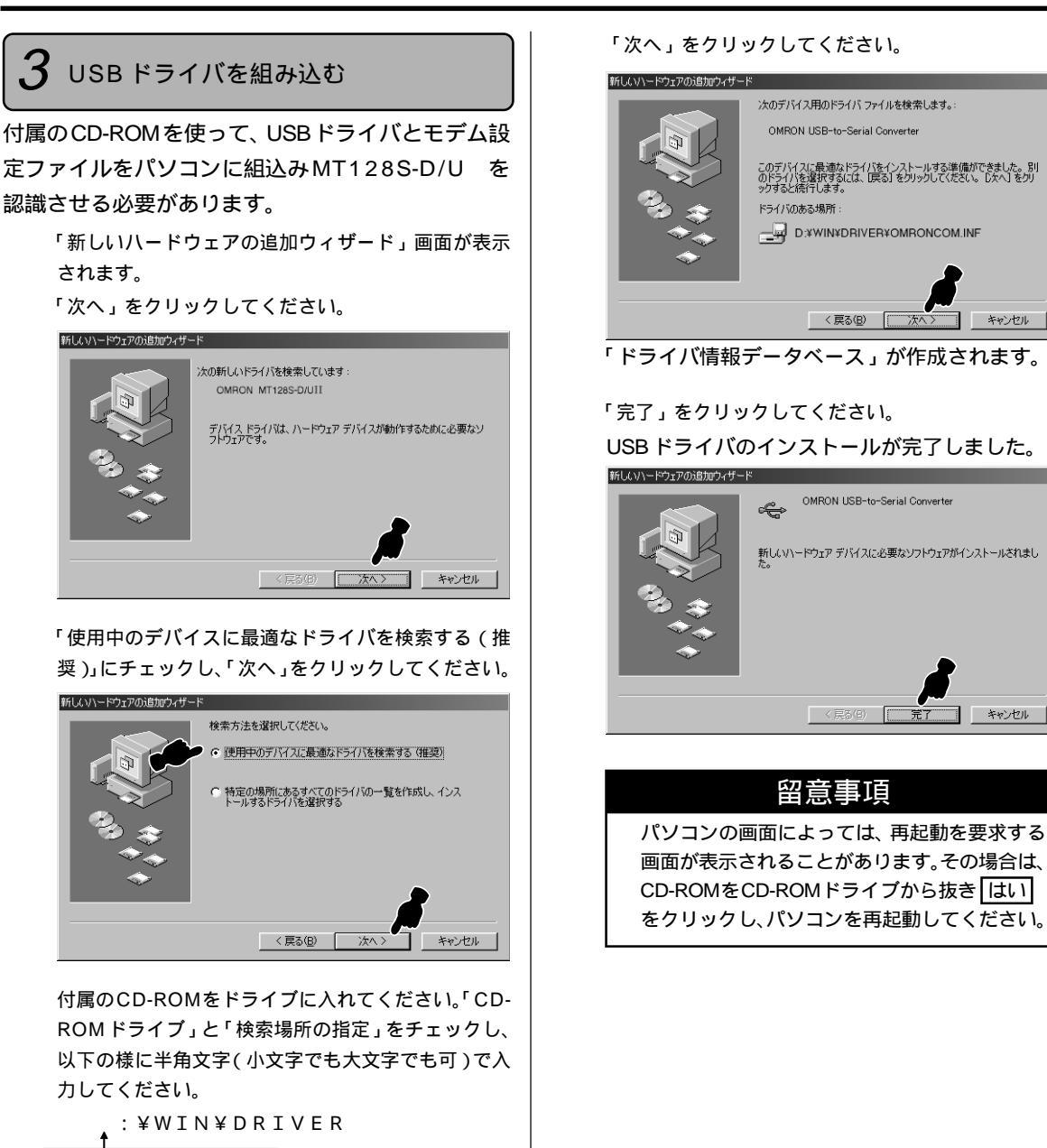

|パソコンの CD-ROM ドライブ名| 本冊子P15<sup>「</sup> ドライブの確認」にて記入したアルファベットです。

(以下の画面では例としてDドライブとしています。) 入力後、「次へ」をクリックしてください。

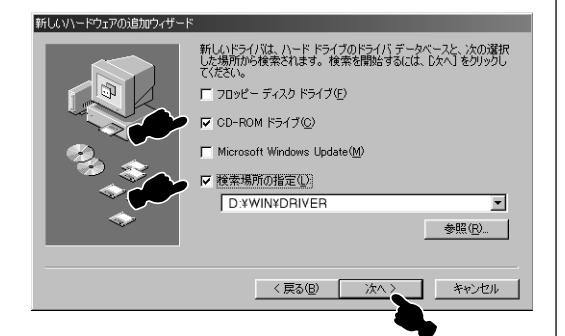

## 4 モデム設定ファイルを組込む

上記に続いて、モデム設定ファイルをインストール します。

> デスクトップ画面の「スタート」 「設定」 「コン トロールパネル」をクリックして「モデム」をダブル クリックしてください。

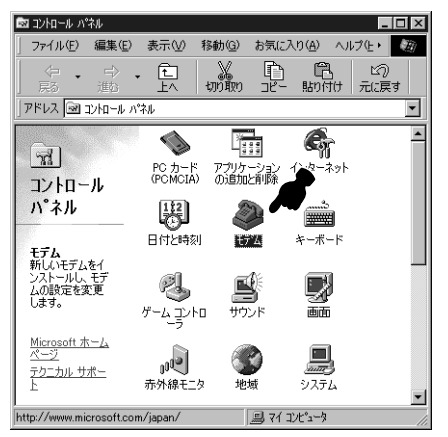

#### 「追加」をクリックしてください。

| モデムのプロパティ ? 🗙                              |
|--------------------------------------------|
| 全般 検出結果                                    |
| 次のモデムがセットアップされています。                        |
| A V                                        |
| 注助(A) 育明除(E) 「フロバティ(R)」                    |
| タイヤル方法<br>ダイヤル元:新しい場所                      |
| ダイヤル方法を変更するには、「ダイヤルのプロパティ」をクリックしてく<br>ださい。 |
| ダイヤルのプロパティ(D)                              |
| OK キャンセル                                   |

画面が異なる場合は、画面の指示に従って「次へ」 をクリックし、お進みください。またノートパソ コンを使用されている場合は、以下の画面が表示 されましたら「その他」をチェックして「次へ」を クリックしてください。

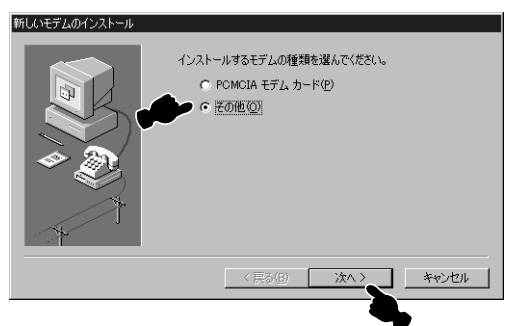

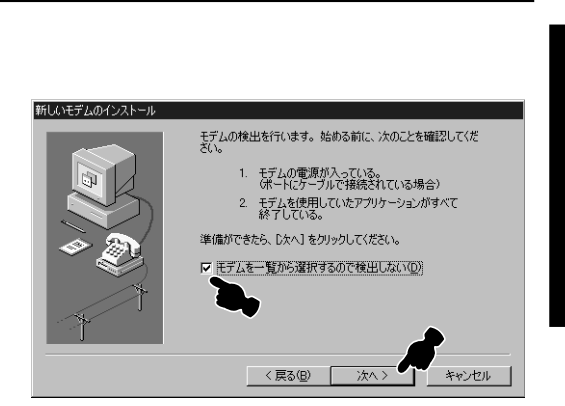

#### 「ディスク使用」をクリックしてください。

| 新しいモデムのインストール                                                                              |
|--------------------------------------------------------------------------------------------|
| そびたの戦後元とモデルを選んでください。モデムが一覧にない場合、またはインストールディ<br>スクをお持ちの場合は、ビイスク使用をクリックしてください。               |
| 製造元(M): モデル(L):                                                                            |
| 【WorkerVerwitterの記録の)<br>(標準年子ムの種類)<br>3Com<br>3X<br>Acton Technology Corporatic<br>Actex: |
|                                                                                            |
| _ 〈 戻る( <u>B</u> ) ( 次へ 〉 キャンセル                                                            |

#### 「参照」をクリックしてください。

| ディスクからインストール                                 | ×            |
|----------------------------------------------|--------------|
|                                              | ОК           |
| <br>デバイスの製造元が配布するインストー<br>ル ディスクを指定したドライブに入れ | キャンセル        |
| て、[OK] をクリックしてください。<br>配在ファイルのコピーテ・          | <u>参照(B)</u> |
|                                              |              |

「ドライブ」欄から CD-ROM ドライブ(この例では CD-ROM ドライブがDのときです。お使いのパソコ ンによって異なります)を選んでください。

ドライブの確認方法は本冊子 P 15「 ドライブの 確認」をご覧ください。

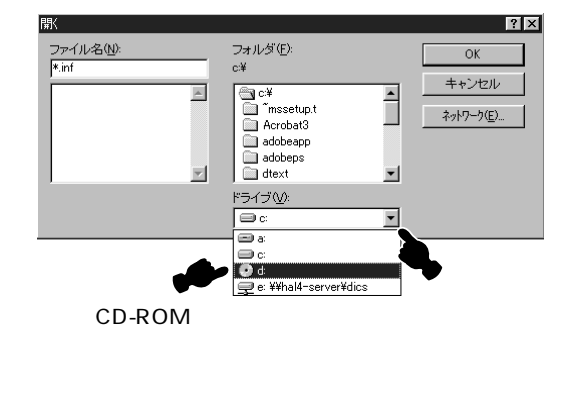

「フォルダ」欄の「Win」 「Driver」の順にダブル クリックし、「ファイル名」に「omroncom.inf」が 表示されている事を確認してください。 確認したら「OK」をクリックしてください。 ファイル名(N): omroncom.inf フォルダ(E): OK A:¥Driver キャンセル omroncom.inf ad¥ 4 🔄 Win 🚔 Driver ネットワーク(<u>E</u>)... 7 

-

#### 「OK」をクリックしてください。

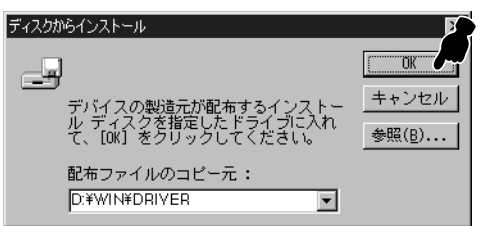

「OMRON MT128S-DU2(同期64K)」を選択して、 「次へ」をクリックしてください。同期128kで使用 したい場合は「OMRON MT128S-DU2(同期 128K)」を選択してください。

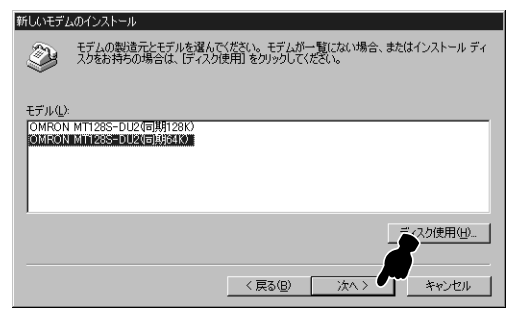

「OMRON USB Port(....)」を選択して、「次へ」を クリックしてください。

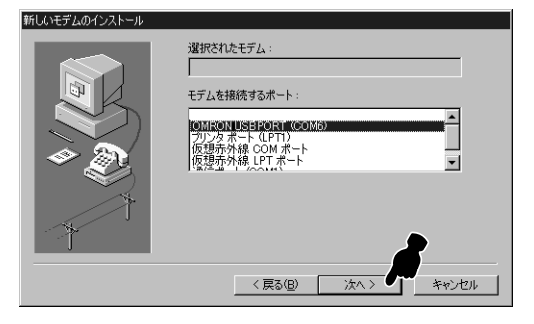

「完了」をクリックしてください。

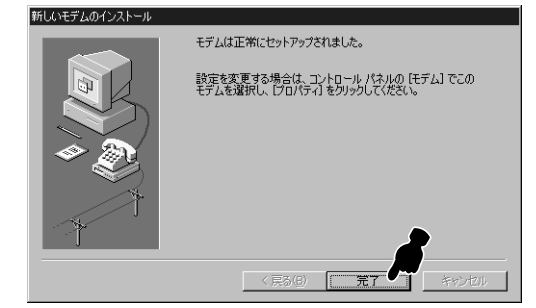

#### セットアップをする

#### 5 インストールの確認

すべてのドライバが正常にインストールされたかど うかを確認します。

「スタート」メニューの中の「設定」から「コントロー ルパネル」をクリックしてください。

「システム」をダブルクリックしてください。

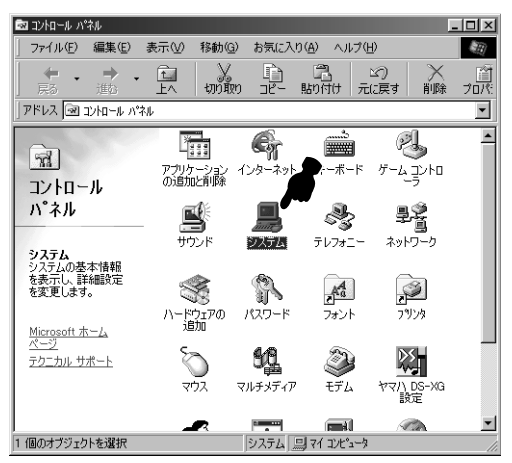

「デバイスマネージャ」タブをクリックしてください。 下図のように「ユニバーサルシリアルバスコントロー ラ」の下に「OMRON USB-to-Serial Converter」 と、「ポート(COM/LPT)」の下に「OMRON USB Port(....)」、「モデム」の下に「OMRON MT128S-DU2(同期64k)」が表示されていればインストール は完了です。挿入したCD-ROM は抜いて、大切に保 管しておいてください。

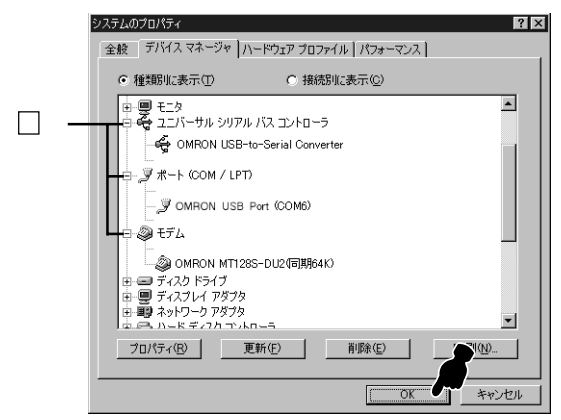

#### 正しく表示されない場合

「① OMRON....」または「?その他のデバイス」、 「① 不明なデバイス」と表示された場合は、選択して削除してください。 その後、本冊子 P35 を参照し、ドライバをアンインストールしてください。もう一度パソコン側のUSBケーブルを抜き差しすると、自動認識されます。再インストールしてください。

正常にインストールできない場合は本冊子 P30の 「チェック表による確認」をご参照ください。

「OK」をクリックしてください。

W

HZDO

W

## STEP2 インターネットへ接続しましょう

インターネットへ接続するためにはホームページを 閲覧するためのブラウザソフトがインストールされ ている必要があります。ここではブラウザソフトと してインターネットエクスプローラ4.0(以下IE4.0) を使用します。

「マイコンピュータ」 「ダイヤルアップネットワー ク」をダブルクリックしてください。P12 で作成し た「OMRON」アイコンが表示されます。

「OMRON」アイコンをダブルクリックしてください。 「接続」が表示されますので、「ユーザー名(プロバイ ダから通知されたユーザID)」と「パスワード」を入 力します。(このとき大文字、小文字などを間違えず に入力してください。)入力を確認したら「接続」を クリックしてください。すると、接続が開始されます。 接続ができない場合は本冊子 P30 「 お困りのと きには」をご参照ください。

| ≣e 接続                                 | ? ×              |
|---------------------------------------|------------------|
| i i i i i i i i i i i i i i i i i i i | MRON             |
| ユーザー名(山):                             | ****             |
| ハ*スワート*( <u>P</u> ):                  | ****             |
|                                       | ▶ ハ*スワート*の保存(S)  |
| 電話番号( <u>N</u> ):                     | *****            |
| 発信元( <u>F</u> ):                      | 標準 ダイヤルのブロバティ(D) |
|                                       | 接続 キャンセル         |
|                                       |                  |

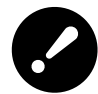

接続スピードが64000bpsにならない P31参照

エラーメッセージが表示される 「 お困りの時には」参照

『コンピュータはモデムからの応答を受信し ません。モデムが正しく装着されているか 確認し、~』 チェック2

『発信音が聞えません。モデムが電話回線に 正常に装着されているか確認してくださ い。』 チェック3

『回線が使用中です。しばらくしてから、や り直してみてください。』 チェック4

『ダイヤル先のコンピュータが応答しません。しばらくしてからやり直してみてください。』 チェック5

『ダイヤル先のコンピュータはダイヤルアッ プネットワークを確立できません。パス ワードを確認してからやり直してみてくだ さい。』 チェック6 🏹 まめ知識

「パスワードを保存する」をチェックすると、再接続の際、 パスワードを入力する手間がなくなります。

プロバイダへの接続が完了したら、デスクトップ画面 にある IE4.0 アイコンをダブルクリックしてくださ い。IE4.0 が起動します。

#### 留意事項

WWWブラウザソフトの操作は、ソフトの取扱 説明書などを参照してください。

インターネットエクスプローラのアドレス欄に

「http://www.omron.co.jp/ped-j/index.html」 と入力してください。

オムロン株式会社周辺機器事業部のホームページ が表示されます。

IE4.0 の終了

「ファイル」の中から「閉じる」を選択してください。 IE4.0 が終了します。

プロバイダへの接続を切断します。デスクトップ右下 にあるタスクバーに格納されているダイヤルアップア イコンショをダブルクリックしてください。「接続」画 面が表示されます。

「接続」画面の「切断」をクリックしてください。 「XXXXへの切断を終了しますか?」というメッセー ジが表示された場合は、「はい」をクリックしてくだ さい。

プロバイダへの接続が切断されます。

ここで、「切断」を押して切断処理を行わないと、 回線は接続されたままになります。必ず切断を押 してください。

#### モデム設定ファイルを変更する

既に登録されているモデム設定ファイルとは異な る速度の設定ファイルを登録する場合は、STEP1 の「 追加の設定」の手順を行ってください。 その際に、新しく登録したい設定ファイルを選択 してください。

# セットアップをする

## STEP1 パソコンと接続しましょう(Macintosh)

#### 留意事項

本手順書の内容は一例です。詳細は、ソフトメーカ、パソコンメーカ、プロバイダ等にお問い合わせください。 本製品とパソコンはUSBドライバを組み込んでから、USBケーブルで接続してください。USBドライバの組み込み 方法については次ページで説明しています。尚、USBドライバを組み込む前に接続した場合は、「不明な装置が接続さ れています」というエラーが表示されますので、その後にケーブルを抜いてください。

## ドライバのインストール

接続ソフトはWWW ブラウザソフトと「リモートアクセス」、「TCP/IP」を使用します。「リモートアクセス」 と「TCP/IP」はMacintosh のパソコンに標準装備されています。

#### USB ドライバの組み込みをする

パソコンを起動してください。(このとき MT128S-D/U)はまだパソコンには接続しないでください)

付属の CD-ROM を CD-ROM ドライブに挿入して、デスクトップの「CD-ROM アイコン」をダブルクリックし、その中の各フォルダを次の順番でダブルクリックして開いてください。

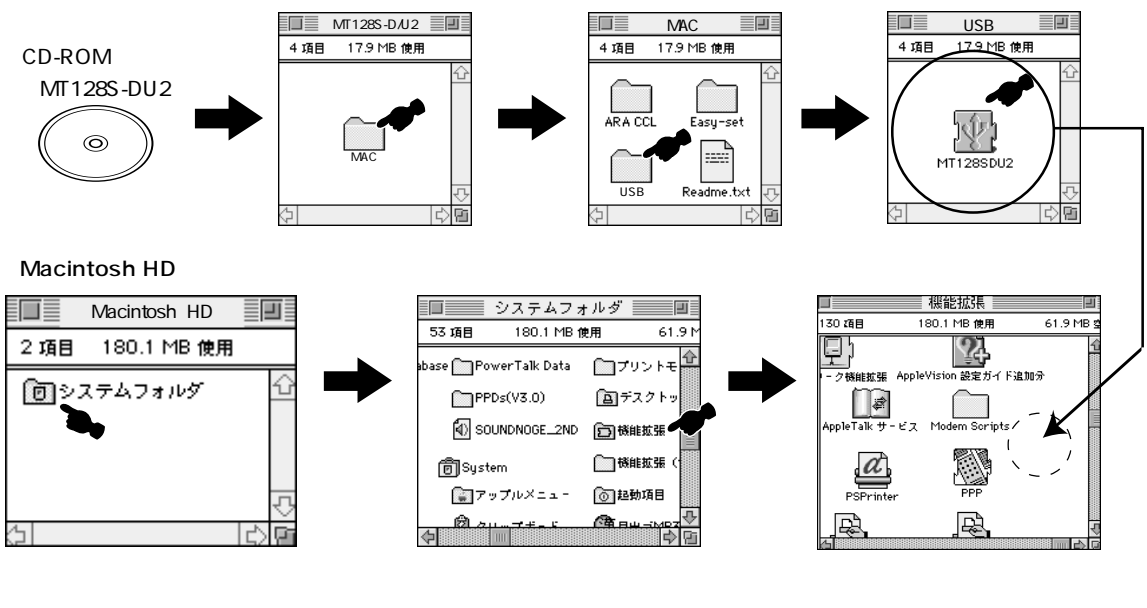

「USB」フォルダの中にあるファイルをすべて「システムフォルダ」の中の「機能拡張」フォルダにコピーしてください。

M A C 編

## 2 パソコンとの接続

パソコンの電源をONの状態で、パソコンのUSBポートと、本装置のUSBコネクタを付属のUSBケーブルで 接続してください。(P7の接続が終っていることをご確認ください。)

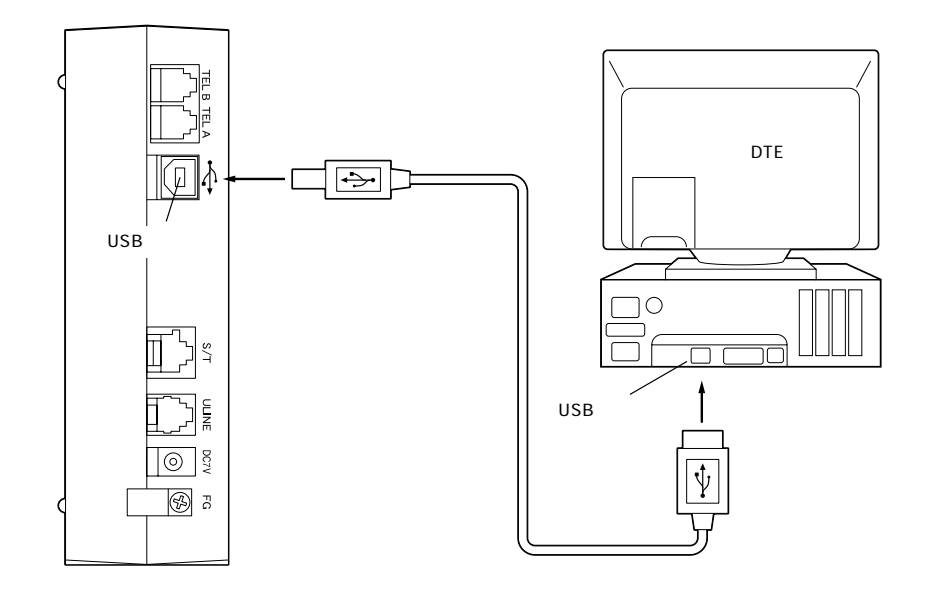

## 設置

本装置は縦置きも横置きも可能です。 設置されるスペースに応じて、置き方を変えてください。

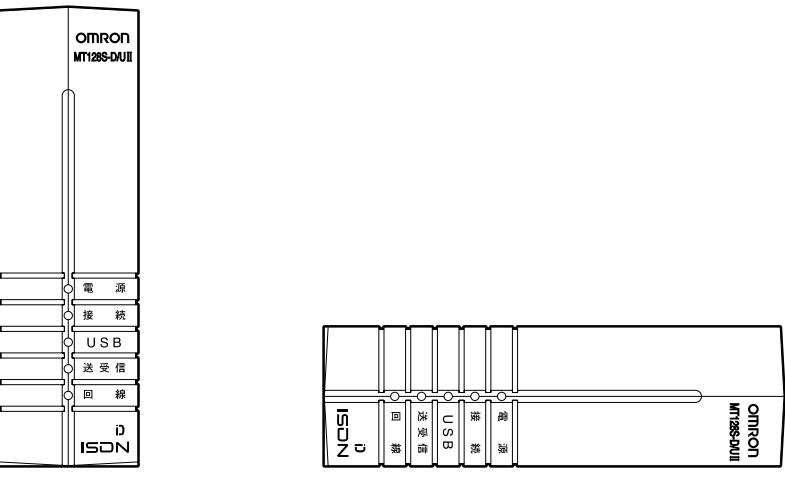

縦置き

横置き

|                | 留意事項              |  |
|----------------|-------------------|--|
| 本体取扱説明書 P16 の「 | 接続時の注意点」もご一読ください。 |  |

## 3 CCLファイルの組み込みをする

付属の CD-ROM を CD-ROM ドライブに挿入して、 デスクトップの「CD-ROM アイコン」をダブルク リックし、その中の各フォルダを次の順番でダブルク リックして開いてください。

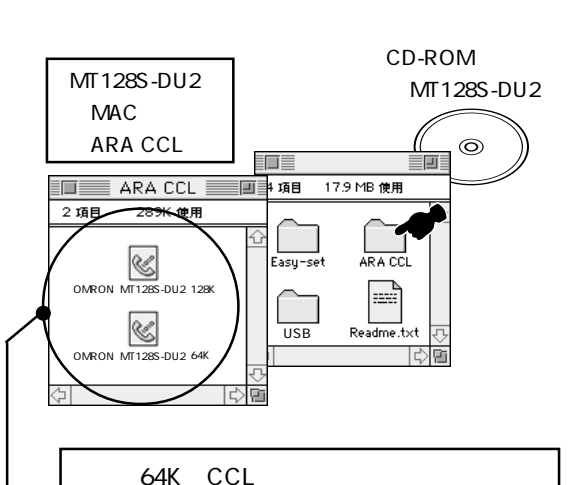

「「朝」の中に用CCLファイル
 「「朝」128K用CCLファイル
 「OMRON MT128S-DU2(128K)

「ARA CCL」フォルダの中にある「CCL」ファイル をすべて「システムフォルダ」の中の「機能拡張」フォ ルダの中にある「Modem Scripts」フォルダにコ ピーしてください。

コピーが終了したら、CD-ROMを取り出してくださ い。

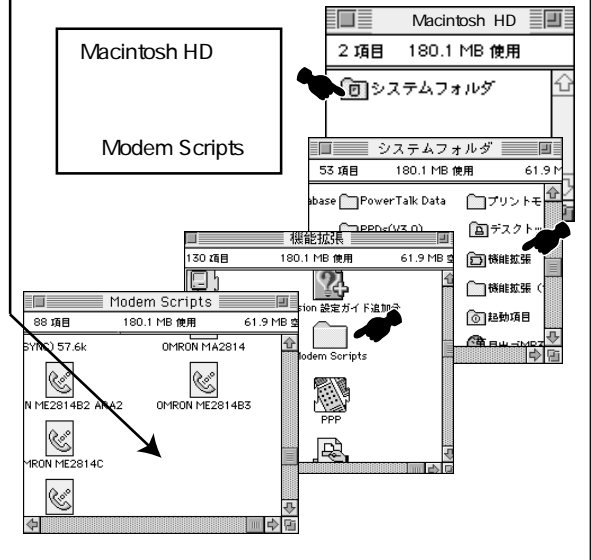

## STEP2 インターネットの接続設定をしましょう (Macintosh)

## インターネット接続手順

## リモートアクセスを設定する

- ・「登録利用者」をチェック
- ・名前、パスワードを入力
   (プロバイダより通知されたユーザ ID, パス ワード)
- ・「パスワード保存」をチェック
- ・電話番号
   アクセスポイントの電話番号を入力

|         | リモートアクセス                                          |   |
|---------|---------------------------------------------------|---|
| ▽ リモートア | クセス設定                                             |   |
|         | <ul> <li>         ・         ・         ・</li></ul> |   |
| 名前:     | OMRON                                             |   |
| パスワード:  |                                                   |   |
|         | ☑ パスワードを保存                                        |   |
| 電話番号:   | 0559-××-×××                                       |   |
|         |                                                   |   |
| - 状況    |                                                   |   |
| 待機してい   | ます。                                               |   |
|         |                                                   |   |
|         | <b>_</b>                                          |   |
|         |                                                   |   |
| 0       | オプション 接続                                          | J |

設定が完了しましたら、「オプション」をクリックし てください。

「再ダイアル」タブの各項目を設定し、完了しました ら「接続」タブをクリックしてください。

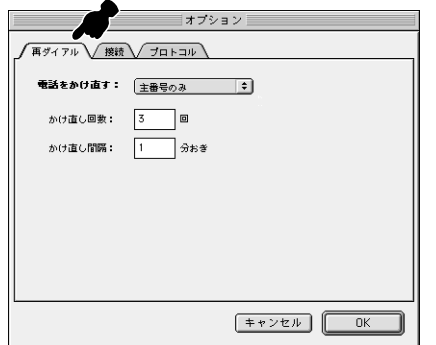

各項目を設定してください。

- 「接続中はメニューバーのアイコンを点滅させる」にチェック
- ・「操作しないまま 10 分間が過ぎたら接続を 切る」にチェック

└── 内には 10 または 15 などの数値を入力く ださい。(0は入力しないようにしてください。) 入力完了後「プロトコル」タブをクリックして ください。

| オプション                        |
|------------------------------|
| 再ダイアル 接続 プロトコル               |
|                              |
| □ 詳しい情報も記録す                  |
| 接殻を通知する:                     |
| ☑ 接続中はメニューバーのアイコンを点滅させる      |
| □ つなぎ続けるために 5 分おきにダイアログを表示する |
| ☑ 操作しないまま 10 分間が過ぎたら接続を切る    |
|                              |
|                              |
| (キャンセル) OK                   |
|                              |

各項目を設定してください。 使用プロトコル:PPP に設定

- ・「モデム内蔵の誤り訂正と圧縮を使う」 ・・・プロバイダから通知された設定
- ・「TCP ヘッダ圧縮を使う」

・・・プロバイダから通知された設定

設定完了後「OK」をクリックしてください。「リモー トアクセス」画面に戻ります。

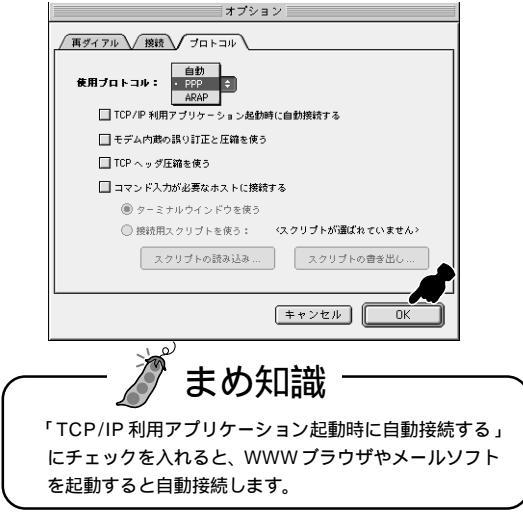

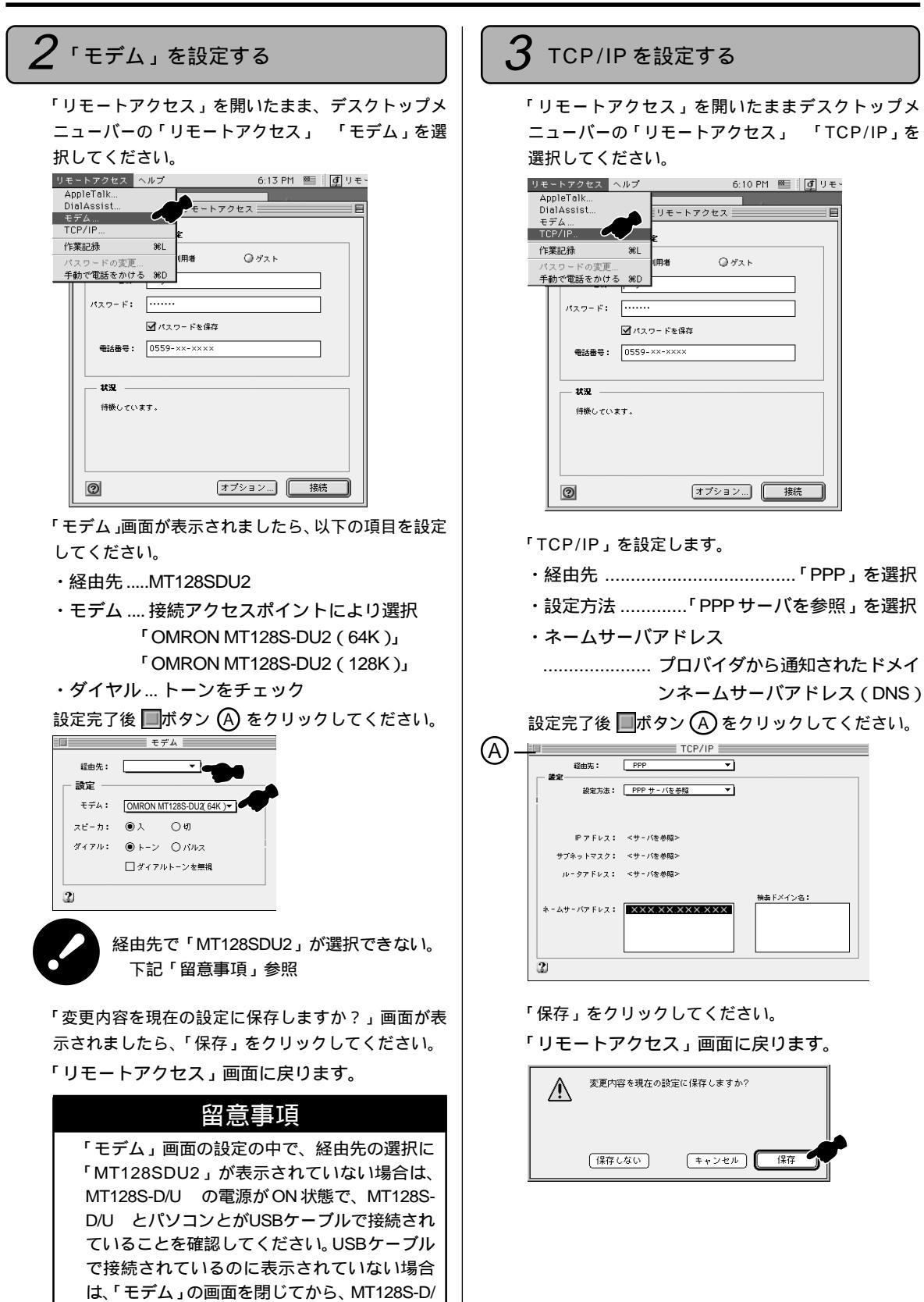

U のUSBケーブルを抜き差ししてください。
 その後、再度「モデム」画面を開いてください。

.

## STEP3 インターネットへ接続しましょう

#### 1 インターネットへ接続する

手順1~3までの設定が完了したら、「留意事項」に 記載の内容を確認し、パソコンを再起動してくださ い。設定内容が有効になります。

| 🖏 (アップ   | ゚ルメニュー)     | 「コントロールパネル」  |  |  |
|----------|-------------|--------------|--|--|
| リモートア    | クセス」を選打     | 沢してください。     |  |  |
| 接続」ボタ    | ンをクリックマ     | すると接続が始まります。 |  |  |
|          | リモートア       | クセス 📃 目      |  |  |
| ▽ リモートア  | クセス設定       |              |  |  |
|          | ● 登録利用者     | ◎ゲスト         |  |  |
| 名前:      | OMRON       |              |  |  |
| パスワード:   |             |              |  |  |
|          | ✓パスワードを保存   |              |  |  |
| ●話番号:    | 0559-××-××× |              |  |  |
| 状況       |             |              |  |  |
| 待畿しています。 |             |              |  |  |
|          |             |              |  |  |
|          |             |              |  |  |
|          |             |              |  |  |

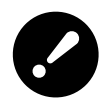

0

エラーメッセージが表示されて、接続でき ない。 P33 参照

オプション...

接続

#### 以下のような画面が表示されましたら接続は完了です。

|          | リモ <sup>、</sup> | - トアクセス | E     |
|----------|-----------------|---------|-------|
| ▼ Jモ-ト7  | クセス設定           |         |       |
|          | ● 登録利用者         | ○ゲスト    |       |
| 名前:      | OMRON           |         |       |
| パスワード:   |                 |         |       |
|          | ☑ パスワードを        | 保存      |       |
| ●話番号:    | 0559-××-××      | ××      |       |
|          |                 |         |       |
| <u> </u> |                 |         |       |
| 接続中です。   | •               |         |       |
| 接続先:     | 0.0.0.0         |         |       |
| 接続時間:    | 0:00:11         |         | ā     |
| 残り時間:    | 無制限             | 送信      | 受信    |
| 0        |                 | オプション 打 | 譲続を切る |

WWW ブラウザを起動してください。

URLアドレスを指定したり、ハイパーリンクを利 用して、いろいろなホームページにアクセスする ことができます。

(Macintosh)

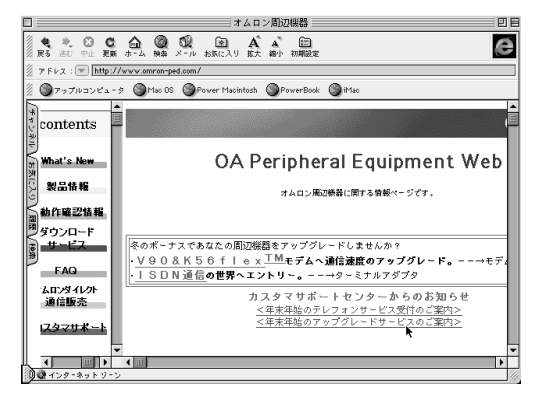

#### 留意事項

インターネットへ接続を行う前にMT128S-D/U を「ER信号常時ON」の設定にしてください。 設定方法は、簡単設定ユーティリティを起動し (本体取扱説明書P55を参照)、「データポート」 「ER信号制御」の中で「常時ONとみなす」 にチェックを入れ、「設定」をクリックして完了 です。 ただし、ER信号を常時ONに設定したときは、 まれに、通信を終了した後でも電話回線が継な がったままの状態になり、電話料金が課金され ることがあります。 そのため、通信を終了したときは、必ず MT128S-D/U 前面の「接続」ランプが消えて

MT128S-D/U 前面の「接続」ランプが消えて いることを確認してください。万一、「接続」ラ ンプがついていたときは、MT128S-D/U の電 源を切/入してください。

「アップルメニュー」 「セレクタ」内、「アッ プルトーク」を不使用に設定してください。 本手順書の内容は一例です。詳細はソフトメー カ、パソコンメーカ、プロバイダ等にお問い合 わせください。

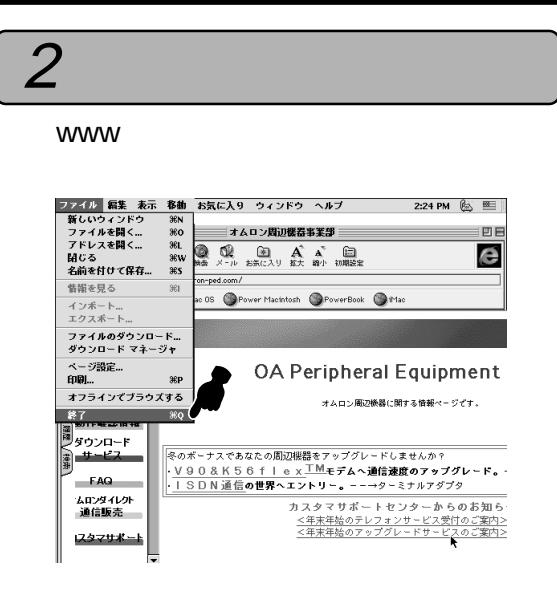

#### アクセスポイントへの接続を終了します。

|              | リモー        | - トアクセス |          |      |  |  |  |
|--------------|------------|---------|----------|------|--|--|--|
| ▽ リモートアクセス設定 |            |         |          |      |  |  |  |
|              | ● 登録利用者    | ◎ゲス     | ۲        |      |  |  |  |
| 名前:          | OMRON      |         |          |      |  |  |  |
| パスワード:       |            |         |          |      |  |  |  |
|              | ☑ パスワードを1  | 保存      |          |      |  |  |  |
| ●話番号:        | 0559-××-×× | (X      |          |      |  |  |  |
|              |            |         |          |      |  |  |  |
| - 状況         |            |         |          |      |  |  |  |
| 接続中です。       |            |         | <u> </u> | 9    |  |  |  |
| 接続先:         | 0.0.0.0    |         | -        |      |  |  |  |
| 接続時間:        | 0:00:11    |         |          |      |  |  |  |
| 残り時間:        | 無制限        |         | 送信       | 受信   |  |  |  |
|              |            |         |          |      |  |  |  |
| 0            |            | オプション   | 拼        | 続を切る |  |  |  |
|              |            |         |          |      |  |  |  |

#### 留意事項

WWW ブラウザソフトを終了しても、アクセス ポイントへの接続は切断されません。必ずコン トロールパネルの「リモートアクセス」を開き 「接続を切る」をクリックして、アクセスポイン トへの接続を切断してください。

インターネットに接続できないときは、「 お困り のときには」を参考に設定をご確認ください。

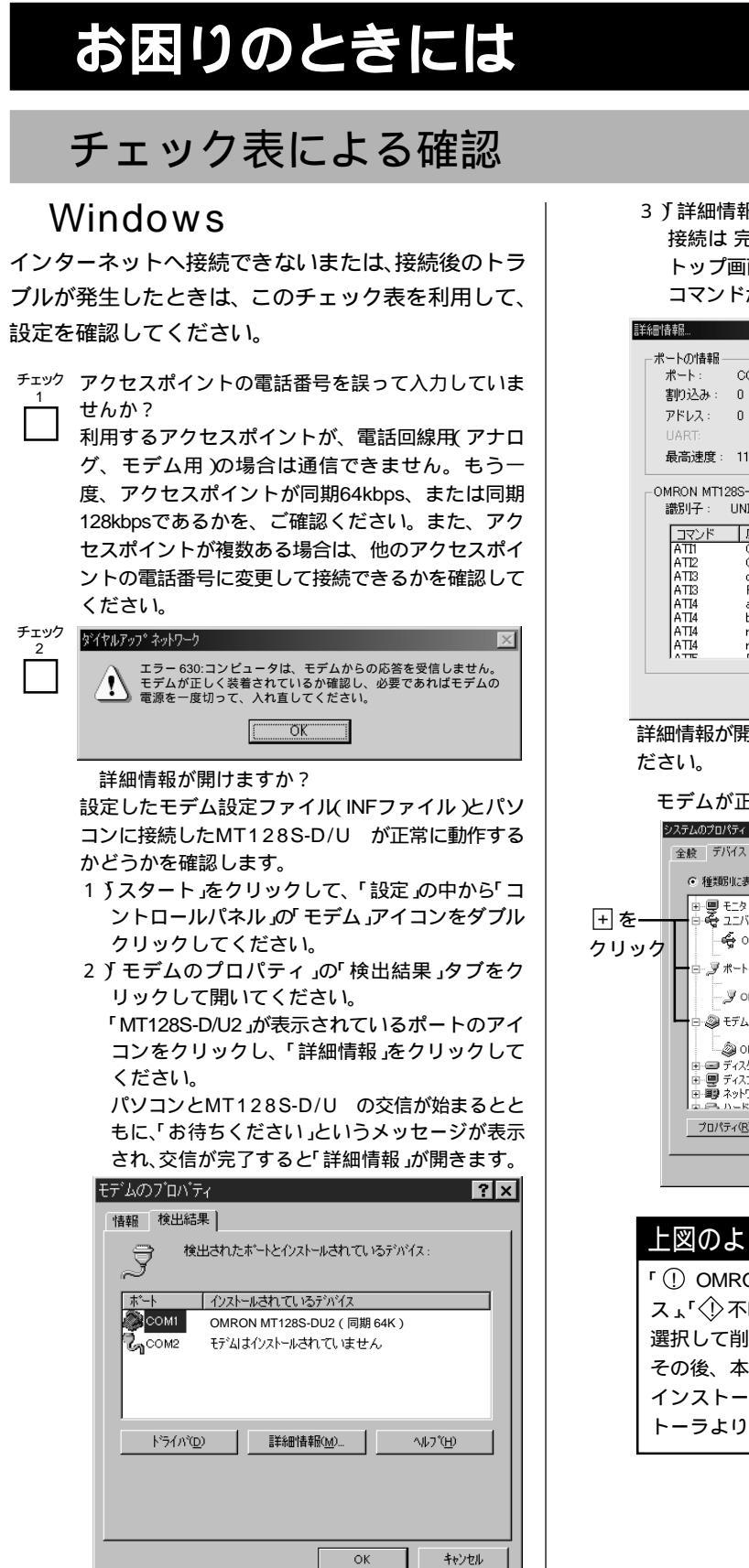

3 ∫詳細情報」にMT128S-D/U を確認できたら 接続は 完了です。「OK」をクリックし、デスク トップ画面に戻ってください。(ERRORが返る コマンドがありますが、異常ではありません。)

| 言羊翁田情幸風                                      |                                                                                 |   |
|----------------------------------------------|---------------------------------------------------------------------------------|---|
| _ポートの情報_                                     |                                                                                 |   |
| ポート:                                         | COM4                                                                            |   |
| 割り込み:                                        | 0                                                                               |   |
| アドレス:                                        | 0                                                                               |   |
| UART                                         |                                                                                 |   |
| 最高速度:                                        | 115к ж—                                                                         |   |
| -OMRON MI12<br>識別子:                          | 85-DU2(可期647)                                                                   |   |
| ATI1<br>ATI2<br>ATI3<br>ATI3<br>ATI4<br>ATI4 | OK<br>OK<br>copyright 1999, OMRON MT128S-D/UII<br>REV 1500<br>a097840F284C6403F |   |
| AT14<br>AT14<br>AT14                         | r10311111100000<br>r3000111010000000                                            | - |
|                                              | [OK                                                                             |   |

詳細情報が開けない場合は下記の内容を確認してく ださい。

#### モデムが正常にインストールされていますか?

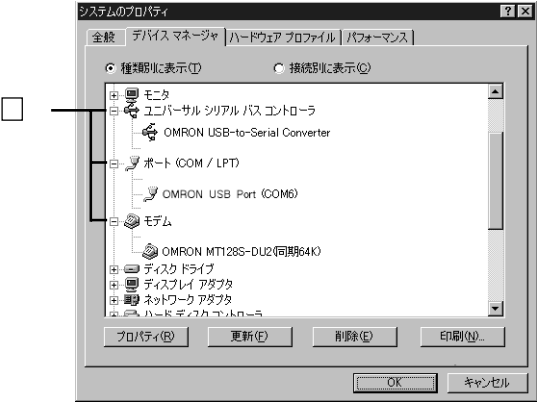

上図のように正しく表示されない場合 「① OMRON....」または「?その他のデバイ ス」、「① 不明なデバイス」と表示された場合は、 選択して削除してください。 その後、本冊子 P35 を参照し、ドライバをアン インストールしてください。その後自動インス トーラより再インストールします。

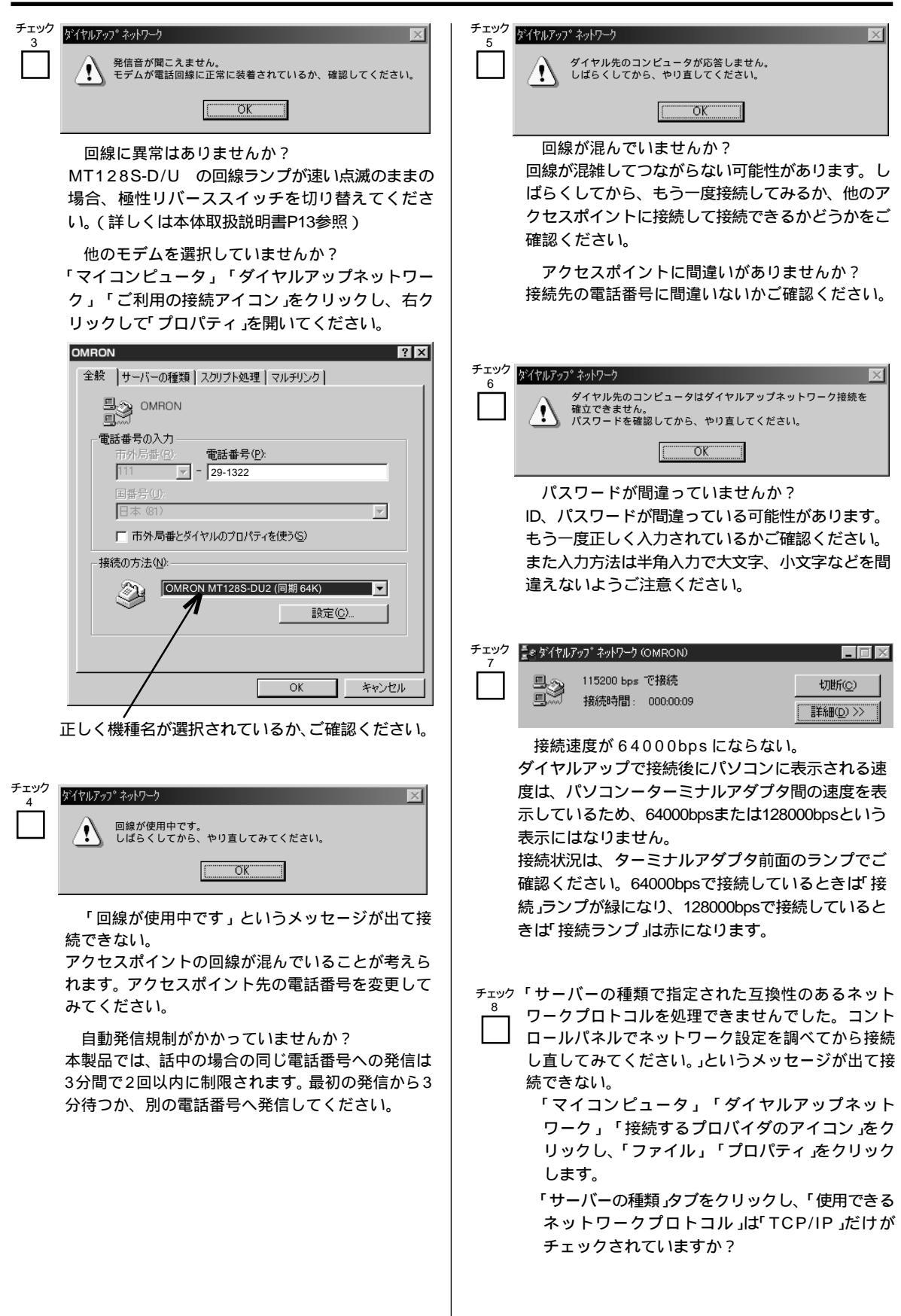

| チェック ブラウザを開いたときに<br>9<br>「~が見つかりません」「http://~/が見つかりません」 などのメッセージが表示される。<br>TCP/IPの設定が間違っていないか、確認してください。(本冊子P13を参照)<br>受信バッファを低くしてみる。<br>「コントロールパネル」「モデム」「MT128S-D/<br>U2」を選択し、プロパティをクリックしてください。<br>「接続」タブにある「ポートの設定」の受信バッファ<br>を下げて試してみてください。 | <ul> <li>チェック ルを試すが、USBケーブルを抜きさししても「新しいハードウェアの追加ウィザード」の画面が表示されない。</li> <li>パソコンを「Safe Mode」で起動します。(起動方法はパソコンによって異なりますので、パソコンのマニュアルをご参照ください。)起動後に「マイコンピュータ」「コントロールパネル」「システム」「デバイスマネージャ」タブを選択し、「ユニバーサルシリアルバスコントローラ」をダブルクリックします。「不明なデバイス」が表示されている場合には、削除します。パソコンからUSBケーブルを抜き、Windowsを再起動します。起動後、USBケーブルを抜き、Windowsと調測をはしいわます。</li> </ul> |
|----------------------------------------------------------------------------------------------------|----------------------------------------------------------------------------------------------------|
| <ul> <li>チェック 再接続、再起動してください。</li> <li>MT128S-D/U とパソコンの電源をOFFし、USB</li> <li>ケーブル、ISDN回線を抜いてください。再度接続<br/>後、最後にパソコンの電源を入れてください。</li> </ul>                                                                                                    | <sup>チェック</sup> D/U を接続している場合<br>16<br>MT-128S-D/U をバソコンに接続し、ハブからMT128S-                                                                                                    |
| <ul> <li>チェック 設定を工場設定値に戻してください。</li> <li>11 簡単設定ユーティリティを使用して、初期化します。(詳しくは、取扱説明書P66参照)または、ディップスイッチを使用して初期化をします。(詳しくは、取扱説明書P14参照)</li> </ul>                                                                                                    | のUSBポートに接続してご確認ください。これで問題がなくなる場合はハブのメーカーにご確認ください。                                                                                                    |
| <ul> <li>チェック ターミナルモードでプロバイダへ接続ができます</li> <li>か?(通信テスト)</li> <li>CONNECTまたはLOG INの表示がでますか?</li> <li>ハイパーターミナルまたは簡単設定ユーティリティのターミナルモードを使用してください。</li> </ul>                                                                                     |                                                                                                    |
| <ul> <li>チェック オンラインサインアップで接続できない場合</li> <li>パソコン(OS)にインストールされているオンラインサインアップまたはプロバイダの無償CD-ROM等からのサインアップはISDN回線で接続できない場合があります。一度プロバイダに、サインアップ用のアクセスポイントがISDN回線接続に対応しているかをご確認ください。なお、この手順書は、プロバイダ加入済での説明となっております。ご了承ください。</li> </ul>             |                                                                                                    |
| <ul> <li>チェック 接続後、パソコンの画面表示が遅くなる。または回<br/>4 線が切断される。</li> <li>「コントロールパネル」「システム」「パフォー<br/>マンス」タブをクリックしてください。「グラ<br/>フィック」をクリックし、「ハードウェアアクセラ<br/>レータ」を「なし」に変更してください。</li> <li>その後Windowsを起動してください。</li> </ul>                                   |                                                                                                    |
| ドライバのインストールの失敗後に、再インストー                                                                                                    |                                                                                                    |

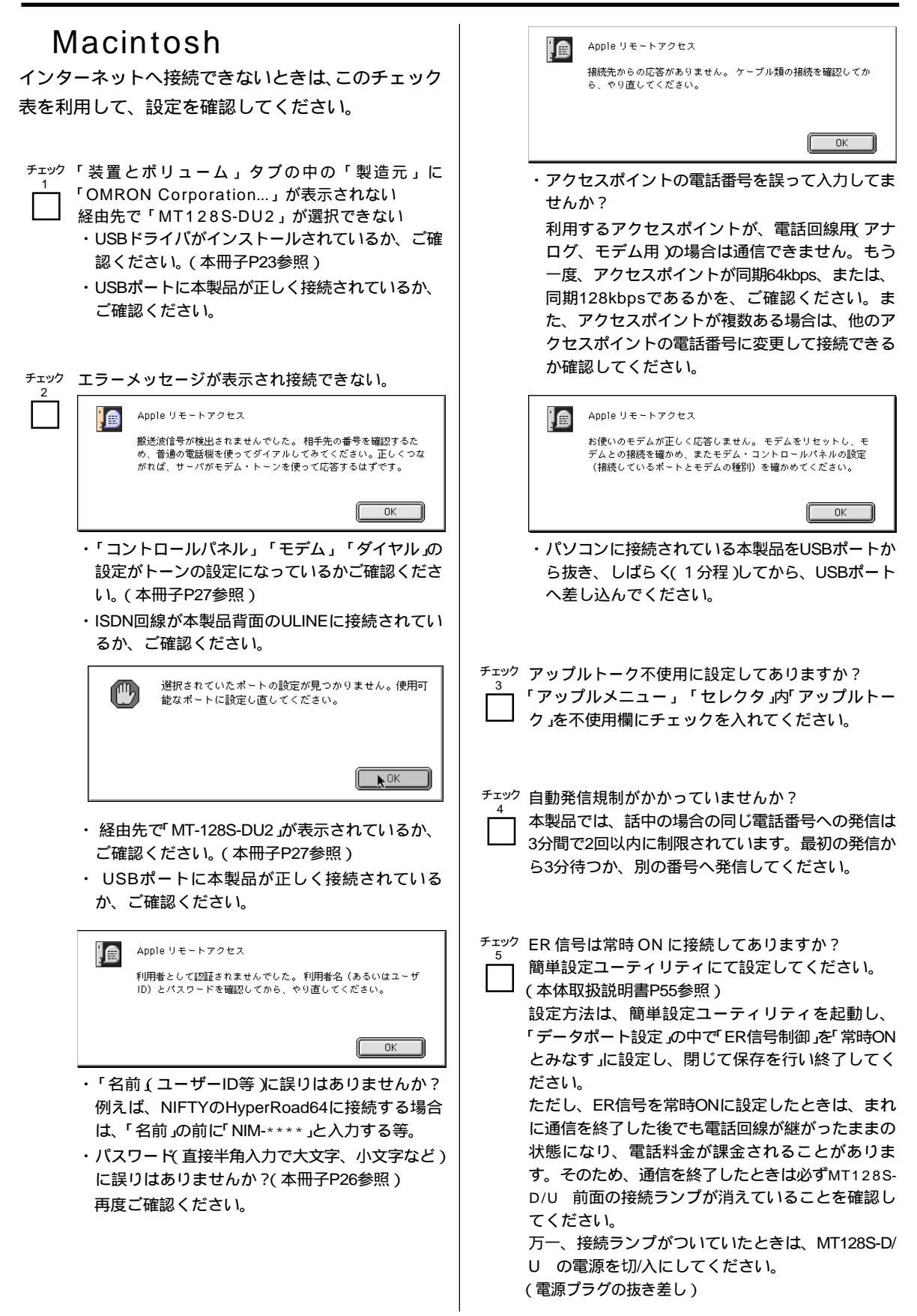

ださい。

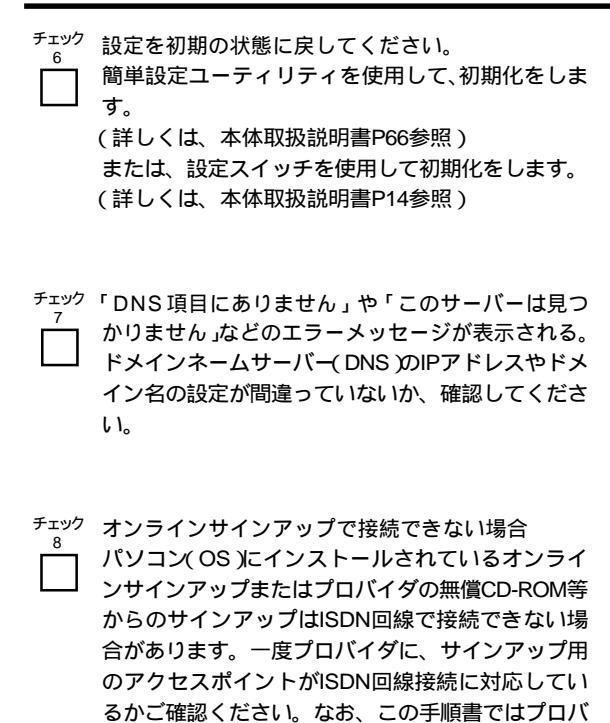

イダ加入済でのご説明となっております。ご了承く

34

## ドライバの削除方法

#### Windows

#### 「USB ドライバ」「モデム設定ファイル」の削除

- がスタート」メニューの中の「設定」から「コントロー ルパネル」をクリックしてください。
- 2<sup>6</sup> アプリケーションの追加と削除」をダブルクリック してください。
- 3)「インストールと削除」タブの中にある「OMRON USB-to-Serial Converter Driver」を選び「削除と 追加」をクリックしてください。

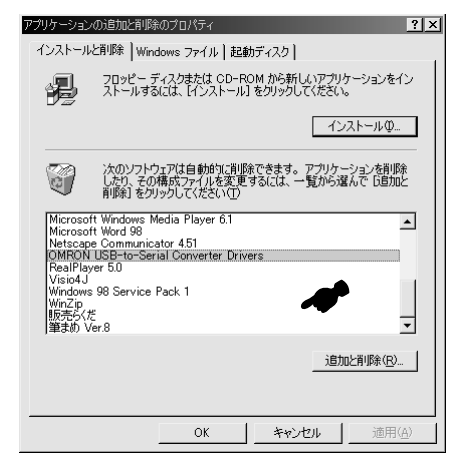

今次に「コントロールパネル」の「モデム」アイコンを ダブルクリックし、「OMRON MT128S-DU2(同期 64K)」または「OMRON MT128S-DU2(同期 128K)」を選び「削除」をクリックしてください。

| モデムのプロパティ ?×                                                |  |  |  |  |  |  |
|-------------------------------------------------------------|--|--|--|--|--|--|
| 全般 検出結果                                                     |  |  |  |  |  |  |
| 次のモデムがセットアップされています。                                         |  |  |  |  |  |  |
| (沙OMRON MT128S-DU2(同期64K)                                   |  |  |  |  |  |  |
| <br><br>ダイヤル方法<br>ダイヤル元: 新しい場所                              |  |  |  |  |  |  |
| ダイヤル方法を変更するには、「ダイヤルのプロパティ]をクリックしてく<br>ださい。<br>ダイヤルのプロパティ(①) |  |  |  |  |  |  |
| OKキャンセル                                                     |  |  |  |  |  |  |

以上でドライバの削除は終了です。

## Macintosh

- 1. USB ドライバの削除
  - 「Macintosh HD」 「システムフォルダ」 「機能 拡張」の中にある「MT128S-DU2」をゴミ箱に移動 してください。

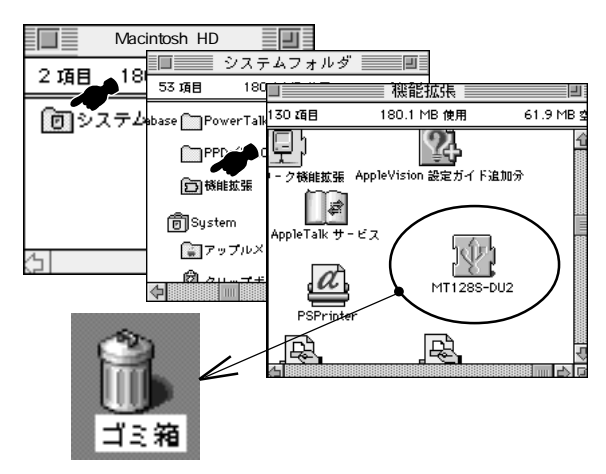

#### 2. CCL ファイルの削除

「Macintosh HD」 「システムフォルダ」 「機能拡張」 「Modem Scripts」の中にある「OMRON MT128S-DU2(64K)」または「OMRON MT128S-DU2(128K)」をゴミ箱に移動してください。

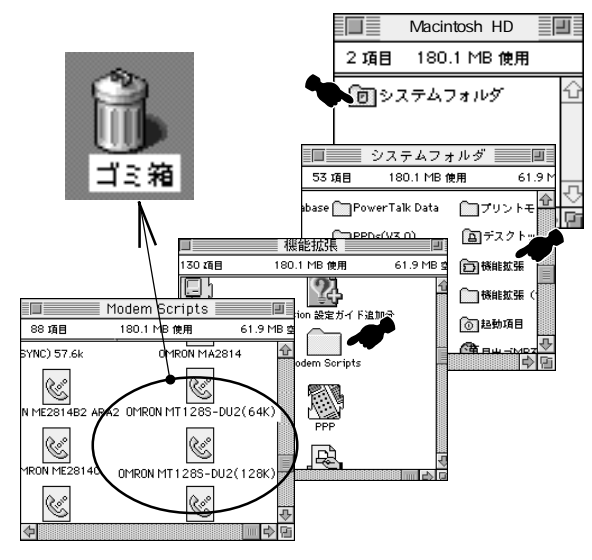

以上でドライバの削除は終了です。

Fax No.: 0559-77-0575 オムロンカスタマサポートセンタ行

Г

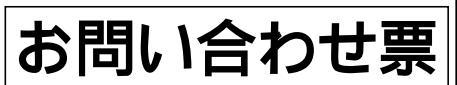

\* お客様がカスタマサポートセンタにお問い合せいただくときに 本票をご利用ください。

\*ご質問の前に「お困りのときには」を一度ご参照下さい。

| の石則                      |      |      |           |        | メー  | ルノトレス |                 |              |               |          |
|--------------------------|------|------|-----------|--------|-----|-------|-----------------|--------------|---------------|----------|
| 電話番号                     |      |      |           |        | ご購  | 入日/台数 | 年               | 月            | 日/            | 台        |
| ご住所                      | Ŧ    |      |           |        |     |       | * 本製品(<br>ラベルの) | の右側面<br>製造番号 | に貼って<br>を記入下  | ある<br>さい |
| 型式名                      |      | MT12 | 28S-D/U   | 製造番号   | *   |       |                 |              |               |          |
| パソコン                     |      | メ-   | -カー名:     |        |     |       |                 |              |               |          |
|                          |      | 型    | 式 名:      |        |     |       |                 |              |               |          |
| ご使用の                     | 3およ  | びバージ | ジョン       |        |     |       |                 |              |               |          |
| <例:Windows98,Mac OS8.6 > |      |      |           |        |     |       |                 |              |               |          |
| 契約者回約                    | 泉番号  | -    |           | (      | )   |       |                 |              |               |          |
| 追加電話                     | 番号   |      | iナンバ      |        | ダイ  | ヤルイン  |                 |              |               |          |
| <どちら;                    | かを選  | 択 >  |           | (      | )   |       |                 |              |               |          |
| ナンバー                     | ディス  | プレイ  | 使用する      | 5      | 使用  | しない   |                 |              |               |          |
| <どちら;                    | かを選  | 択 >  |           |        |     |       |                 |              |               |          |
| その他 N1                   | Τサ-  | -ビスご | 契約内容      |        |     |       |                 |              |               |          |
| <例:ボ·                    | イスワ  | ープ,コ | ールウェイテ    | ィング等 > |     |       |                 |              |               |          |
| 接続アナI                    | コグ機  | 器名   | 「TELA(メ   | ーカー名:  |     |       |                 |              | )             |          |
|                          |      |      | (商        | 品名,型式名 | i:  |       |                 |              | )             |          |
|                          |      |      | TEL B ( メ | ーカー名:  |     |       |                 |              | )             |          |
| 0                        |      |      | (商        | 品名,型式名 | í:  |       |                 |              | )             |          |
| プロバイ                     | 5    |      | 未加入       | 加入済    | (ブ  | ロバイダー | 名:              | _            |               | )        |
|                          |      |      |           |        |     | 同     | 期 64K           | 1            | <b></b> 到期 12 | 8K       |
| 具体的な                     | 为容 < | エラーメ | 、ッセージなど   | ;詳しく症れ | 犬をま | 言きくだ  | さい>             |              |               |          |
|                          |      |      |           |        |     |       |                 |              |               |          |
|                          |      |      |           |        |     |       |                 |              |               |          |
|                          |      |      |           |        |     |       |                 |              |               |          |
|                          |      |      |           |        |     |       |                 |              |               |          |
|                          |      |      |           |        |     |       |                 |              |               |          |
|                          |      |      |           |        |     |       |                 |              |               |          |
|                          |      |      |           |        |     |       |                 |              |               |          |
|                          |      |      |           |        |     |       |                 |              |               |          |
|                          |      |      |           |        |     |       |                 |              |               |          |
|                          |      |      |           |        |     |       |                 |              |               |          |
|                          |      |      |           |        |     |       |                 |              |               |          |
|                          |      |      |           |        |     |       |                 |              |               |          |
|                          |      |      |           |        |     |       |                 |              |               |          |
|                          |      |      |           |        |     |       |                 |              |               |          |
|                          |      |      |           |        |     |       |                 |              |               |          |

\*認証番号は本体側面ラベルを ご参照ください。

2000年2月発行

# OMRON

#### 周辺機器事業部

〒141-0032 東京都品川区大崎1-11-1 (ゲートシティ大崎ウエストタワー14F) TEL:03-5435-2010

技術的なお問い合わせは周辺機器カスタマサポートセンタまで。 オムロン株式会社 周辺機器事業部 周辺機器カスタマサポートセンタ TEL:0559-77-4717 FAX:0559-77-0575 住所:〒411-8511 静岡県三島市松本66 受付時間 月曜日~金曜日 9:30~21:00(12:00~13:00を除く) 土曜日 10:00~18:00(12:00~13:00を除く) \* 祝祭日および当社休日を除きます。 \* NIFTY-Serve SMODEMVAにて24時間ご質問をお受けしています。 \*メールでのご質問を受けつけております。詳しくは弊社ホームページをご覧ください。 \* OMRON 周辺機器事業部ホームページのご紹介 http://www.omron.co.jp/ped-j/index.html

修理のお問い合わせは周辺機器メンテサポート部門まで。 オムロン株式会社 周辺機器事業部 周辺機器メンテサポート係 住所:〒411-8511 静岡県三島市松本66 TEL:0559-77-9039 FAX:0559-77-9092 受付時間 月曜日~金曜日 9:00~17:00(11:45~13:00を除く) \* 祝祭日および当社休日は除く

保守パーツのお問い合わせはオムロンダイレクトまで。 オムロン株式会社 周辺機器事業部 周辺機器オムロンダイレクト 住所:〒411-8511静岡県三島市松本66 TEL:0559-77-9037 受付時間 月曜日~金曜日 9:00~16:30(11:45~13:00を除く) \* 祝祭日および当社休日は除く

\*無断複写・転載を禁止します。 \*乱丁本・落丁本はお取り替えいたします。

## オムロン株式会社

第2版 02/00 0694080-8C